## **CLARK COUNTY SCHOOL DISTRICT**

OPERATIONAL SERVICES UNIT TECHNOLOGY & INFORMATION SYSTEMS SERVICES DIVISION USER SUPPORT SERVICES EMPLOYEE BUSINESS TRAINING DEPARTMENT

PeopleSoft-HCM; Employee Self-Service

**Essentials** 

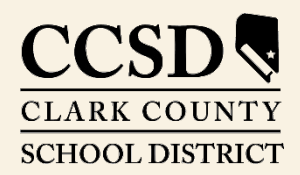

Revised: August 2020

All headings are hyperlinks to jump to the appropriate page. Control-Home returns to the TOC.

# Table of Contents

| Employee Self-Service Overview       | 3  |
|--------------------------------------|----|
| Navigating in Employee Self-Service  | 4  |
| Accessing the HCM system             | 4  |
| The Banner                           | 5  |
| Home Button                          | 6  |
| Notifications Button                 | 6  |
| Actions List Button                  | 6  |
| Tiles                                | 7  |
| Personal Details Tile                | 8  |
| Updating Addresses                   | 9  |
| Contact Information Details          | 10 |
| Name Change                          | 12 |
| Emergency Contacts                   | 16 |
| Additional Information               | 18 |
| Time/Absence Tile                    | 19 |
| Requesting Leave                     | 20 |
| Request an Absence                   | 20 |
| Cancel an Absence                    | 25 |
| View Requests                        | 26 |
| View Absence Balances                | 28 |
| Request and View an Extended Absence | 30 |
| View Leave Transfer Request History  | 32 |
| Entering Time                        | 33 |
| Entering Time on the Timesheet       | 33 |
| Viewing the Time Summary             | 36 |
| Viewing Exceptions                   | 37 |
| Viewing Report Time                  | 38 |
| Viewing the Weekly Time Summary      | 39 |
| Viewing Payable Time Details         | 39 |
|                                      |    |

| Viewing Comp Time Balances40                       |
|----------------------------------------------------|
| Employee Effort Certification40                    |
| Payroll Tile                                       |
| Viewing Paychecks42                                |
| Viewing Paychecks from Legacy ESS43                |
| Tax Withholding-W444                               |
| W-2/W-2c Consent46                                 |
| Direct Deposit                                     |
| Salary Information48                               |
| Viewing W2 from Legacy ESS48                       |
| Benefit Details Tile                               |
| Viewing the Benefits Summary50                     |
| Viewing Covered Dependents for Benefit Plans50     |
| Viewing Covered Beneficiaries for Benefit Plans.51 |
| Adding/Editing the Dependents and Beneficiary      |
| Life Events 57                                     |
| Deposite Encollmont                                |
| Benefits Enrollment                                |
| Benefits Statements                                |
| Affordable Care Act                                |
| New 403(b)/457 Deduction61                         |
| Changes to 403(b)/457 Deduction63                  |
| Warrant & Benefits Designation65                   |
| Taleo Internal Job Postings Tile67                 |
| Open Enrollment Tile68                             |
| Password Reset Information Tile                    |
| Separation/LOA Request Tile69                      |
| Nevada PERS Tile71                                 |
| Onboarding Activities Tile71                       |
| Appendix – Minutes Conversion to Decimal Matrix 72 |

# Employee Self-Service Overview

The HCM system provides an Employee Self Service (ESS) portal for CCSD employees. ESS provides features such as:

- Ease of changing personal information
- Electronic submittal of time and absence
- Ability to view paychecks online as well as modify direct deposit information
- Ability to view and edit benefit details including dependent/beneficiary changes or additions and other life events
- View and apply for jobs online
- Universal accessibility using multiple browsers and devices
- And much more

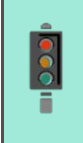

#### **IMPORTANT!**

PeopleSoft is a web-based program that can change. These updates might change the look of some of the images and/or directions in this document.

This manual was created for the HCM Project in collaboration with the Human Resources Division and Business and Finance Unit.

# Navigating in Employee Self-Service

# Accessing the HCM system

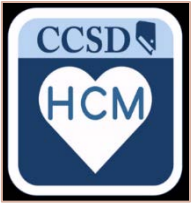

The HCM system provides an Employee Self Service (ESS) portal for CCSD employees. Employees can log into the system via the HCM icon on the desktop or by going to <u>hcm.ccsd.net</u>.

ESS is compatible with Mozilla Firefox, Google Chrome, and most mobile browsers. Employees use their Active Directory (AD) credentials to access ESS.

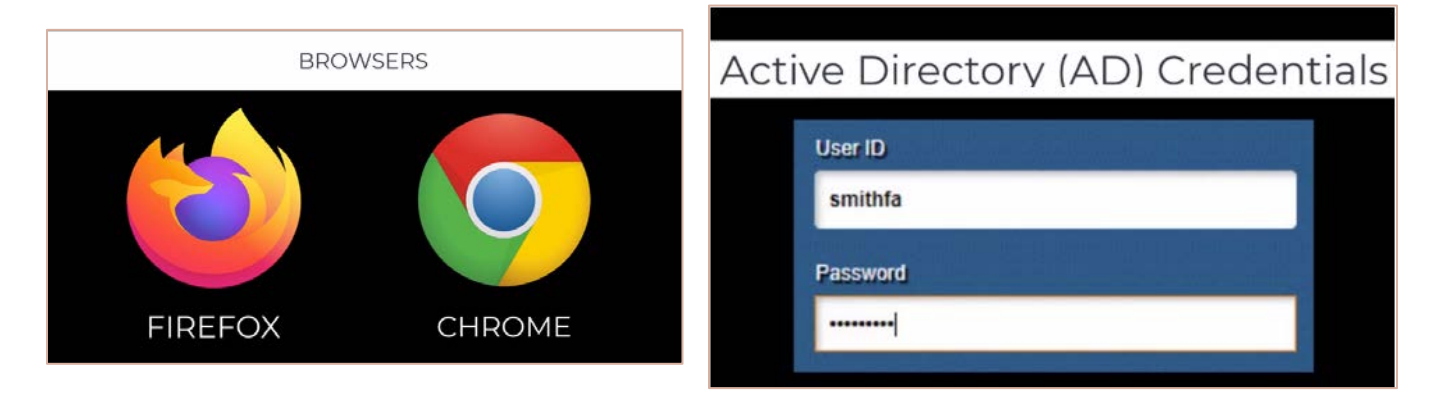

An important thing to remember when using ESS is that, when navigating throughout the system, employees should always use the navigation buttons provided within the system, not within the browser.

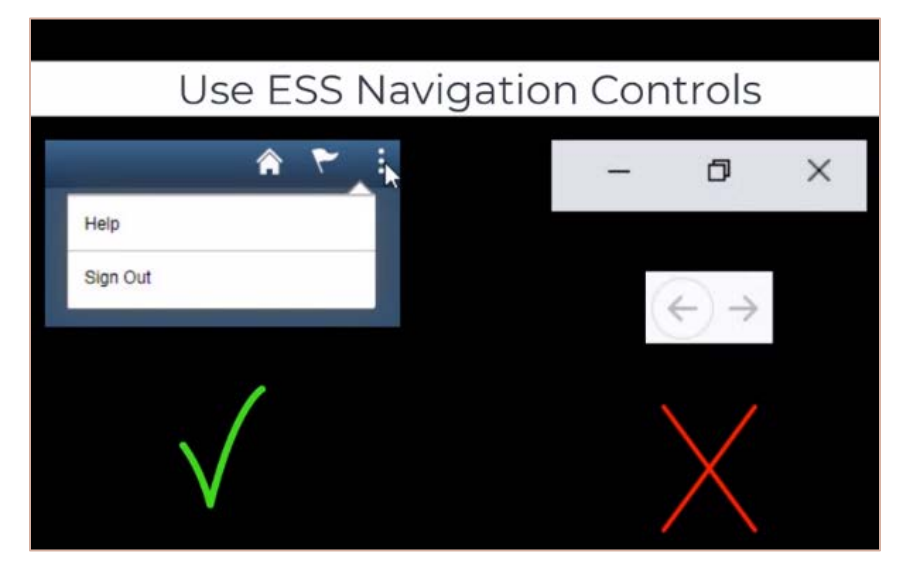

## The Banner

The Banner provides constant access to navigational and application features.

A home page/dashboard is a PeopleSoft page that combines related information and displays tiles. PeopleSoft HCM supports multiple home pages/dashboards for employees, managers, and timekeepers that provide users with quick access to role-based transactions. When multiple home pages/dashboards are present, use the drop-down on the banner to select a home page/dashboard.

The **Employee Self-Service** (ESS) home page/dashboard provides access to a variety of employee self-service transactions.

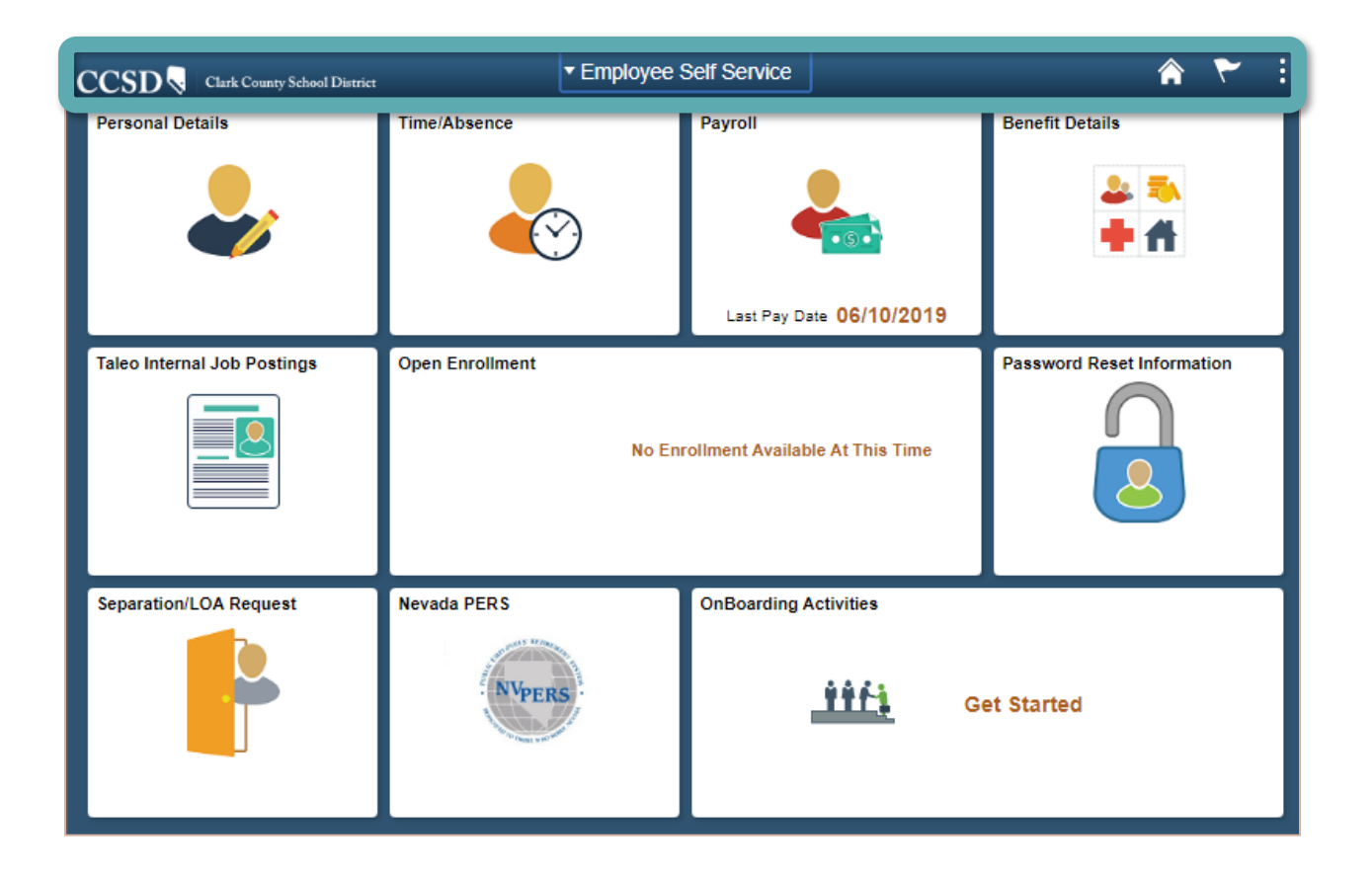

#### Home Button

Click the **Home** button from any page/screen to return to the ESS Dashboard.

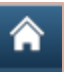

#### Notifications Button

Clicking the flag icon will display any notifications, such as information regarding absence/time

approval.

#### Actions List Button

The Actions List (3 vertical dots) displays a list of actions the employee can perform. Help and Sign Out are standard actions in the list; however, other options may appear when visiting a transaction page. The Help option links to the <u>CCSD Employee Business Training</u> website (training.ccsd.net) where additional information and videos can be accessed. The Sign Out button should always be used instead of closing the entire browser window to ensure that the session is properly exited each time.

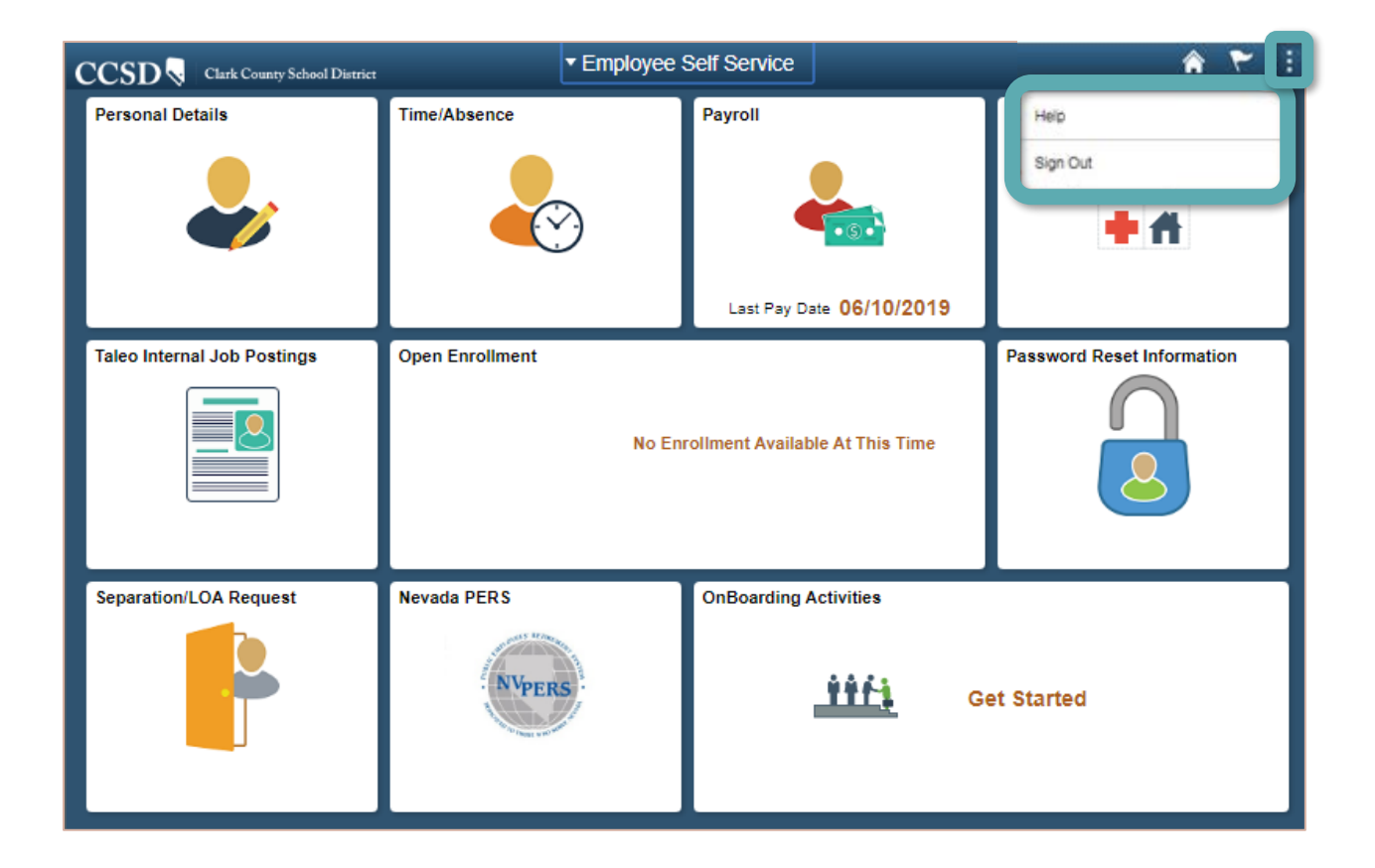

## Tiles

Tiles provide access to transactional pages in Employee Self Service. These tiles are visually distinctive from each other and are easier to navigate and access when using a mobile device.

The **Personal Details** tile will provide access to update the following information:

Addresses Contact Details Name Emergency Contacts

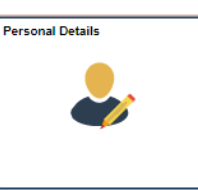

The **Time/Absence** tile provides access to perform the following functions:

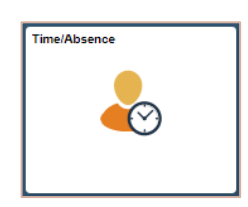

Request an Absence Cancel an Absence

View Leave Balances

Timesheet: Submit Time Worked (positive pay, comp time, etc.) View Time Summaries View Requests

The Payroll tile provides access to the following:

Paychecks Tax Withholding (W4) Changes W-2/W-2c Consent Direct Deposit Legacy Paychecks and W2s (previous payroll system)

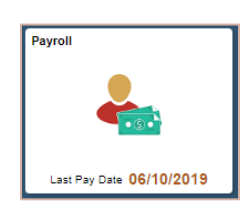

The **Benefit Details** tile provides access to the following:

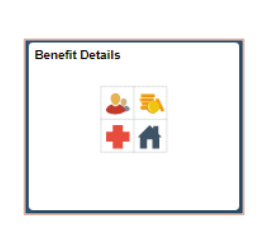

Benefits Summary Life Events Dependent/Beneficiary Information Benefits Enrollment and Statements Affordable Care Act View or Add/Change 403b and 457 deductions Warrant & Benefits Designation

The **Taleo Internal Job Posting** tile will allow the employee to search for job openings within CCSD.

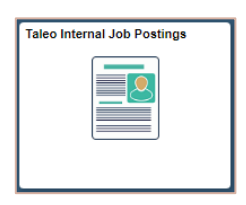

Other tiles present include Open Enrollment, Password Reset Information, Separation/LOA Request, Nevada PERS, and Onboarding Activities.

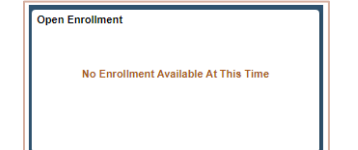

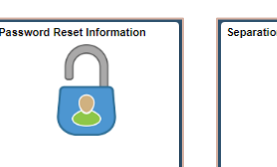

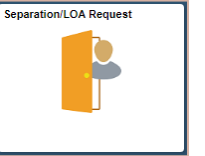

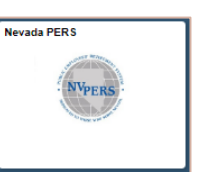

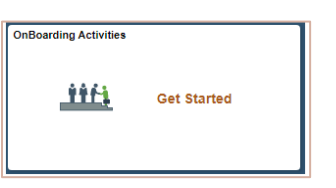

# Personal Details Tile

The **Personal Details** tile provides system information about the employee and gives them the ability to make changes to addresses, contact details, and emergency contact information.

Select the **Personal Details** tile from **Employee Self Service** to display the **Personal Details** page.

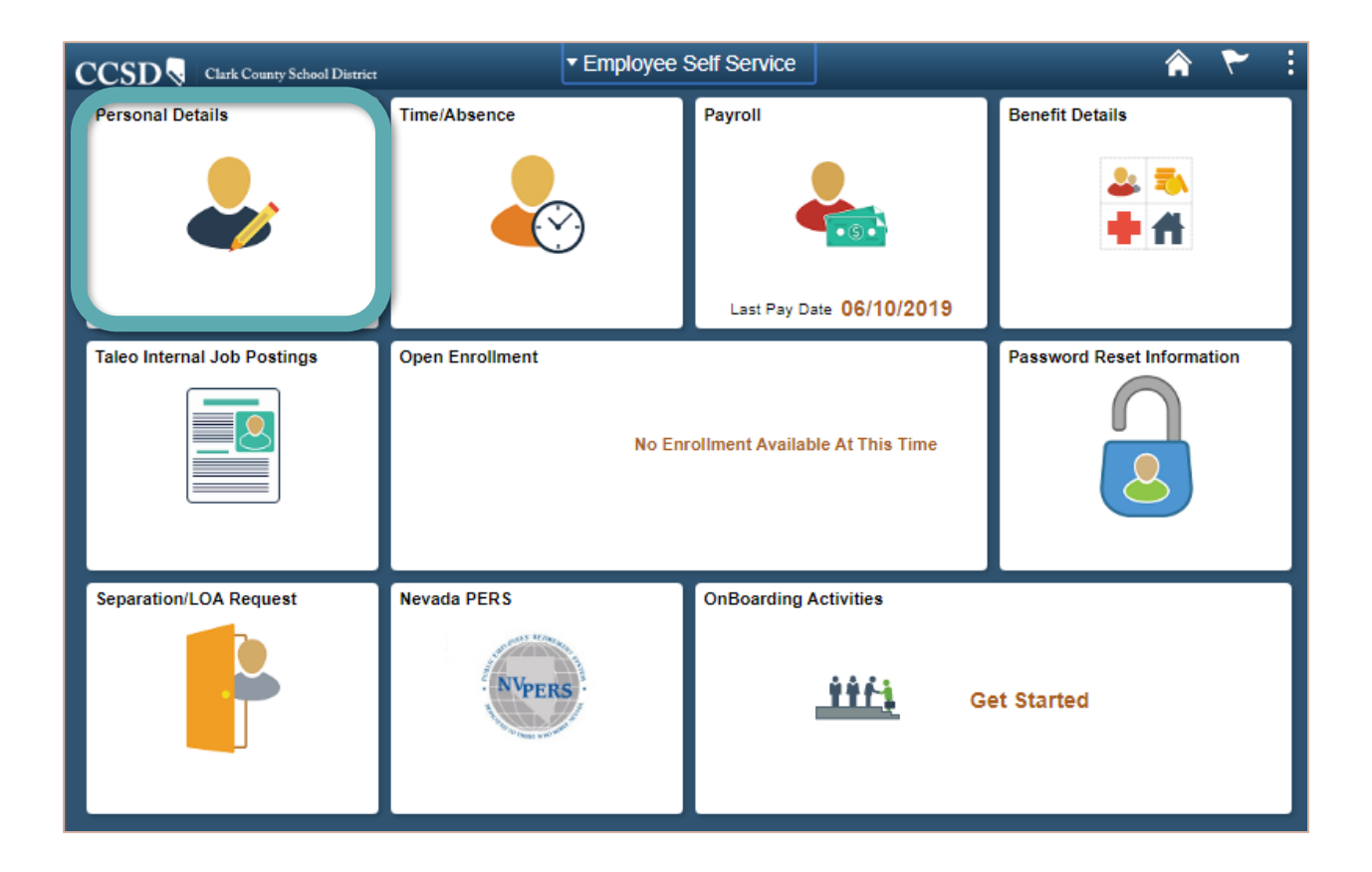

# Updating Addresses

After selecting the **Personal Details** tile, click the **Addresses** option from the left side panel to display the page. The employee's current home address will appear.

To update the Address, click the > symbol on the right side of the current home address.
 A new window will appear to update the address.

| C Employee Self Service          | Personal Details                           | â i |
|----------------------------------|--------------------------------------------|-----|
| Hill, Christine<br>ADMIN SCH SEC |                                            |     |
| ddresses                         | Addresses                                  |     |
| 😋 Contact Details                | Home Address                               |     |
| Name                             | 555 MAIN ST<br>LAS VEGAS, NV 89144 Current | > 1 |
| C Emergency Contacts             | Mailing                                    |     |
| Additional Information           | No data exists.                            |     |
|                                  | Add Mailing Address                        |     |

- a. Enter the new address
- b. Click the Save button.

| ancel                 |                                   | Address                      | b                                     |
|-----------------------|-----------------------------------|------------------------------|---------------------------------------|
| Employee Instructi    | ion                               |                              | $\smile$                              |
| To save United States | addresses at least one of the fol | lowing fields must get popul | ated: Address 1, Address 2, Address 3 |
|                       | Change As Of                      | 08/08/2019                   |                                       |
|                       | Address Type                      | Home                         |                                       |
|                       | Country                           | United States                | Q                                     |
|                       | Address 1                         | 555 MAIN ST                  |                                       |
|                       | Address 2                         |                              |                                       |
| a                     | Address 3                         |                              |                                       |
|                       | City                              | LAS VEGAS                    |                                       |
|                       | State                             | Nevada                       | Q                                     |
|                       | Postal                            | 89129                        |                                       |
|                       | County                            |                              |                                       |

2. If the mailing address is different from the home address, click the **Add Mailing Address** button, enter the information for the mailing address, and click the **Save** button.

| Ν | o data exists.      |
|---|---------------------|
|   | Add Mailing Address |

## Contact Information Details

After selecting the **Personal Details** tile, click the **Contact Details** option from the left side panel to display the page. The employee's current contact information will appear.

| < Employee Self Service          | Perso              | nal Details |                                                        |          | â   | : |
|----------------------------------|--------------------|-------------|--------------------------------------------------------|----------|-----|---|
| Hill, Christine<br>ADMIN SCH SEC |                    |             |                                                        |          |     |   |
| Addresses                        | Contact Details    |             |                                                        |          |     |   |
| Contact Details                  | Phone              |             |                                                        |          |     | , |
| Same                             | +                  |             |                                                        |          |     |   |
| • Emorgonov Contacto             | Number             | Extension   | Extension Type Preferred<br>Home ✓ > (<br>Business ✓ > |          |     |   |
|                                  | 702/555-1212       |             | Home                                                   | ~        | > < | 1 |
| Additional Information           |                    |             |                                                        |          |     |   |
|                                  | Email              |             |                                                        |          |     |   |
|                                  | +                  |             |                                                        |          |     |   |
|                                  | Email Address      |             | Туре                                                   | Preferre | ec  |   |
|                                  | xxxxxx@nv.ccsd.net |             | Business                                               | ~        | >   |   |
|                                  |                    |             |                                                        |          |     | 1 |

- 1. To update the **Phone Number**, click the **>** symbol on the right side of the listed phone number. A new window will appear to update the phone number.
  - a. Select the phone number **Type** from the drop-down list.
  - b. If the phone number that is entered is the
     Preferred number, click the checkbox. If it is not,
     leave it unchecked. Only one phone number can
     be selected as the Preferred number.
  - c. Enter the new phone number in the **Number** field.
  - d. Click the Save button.

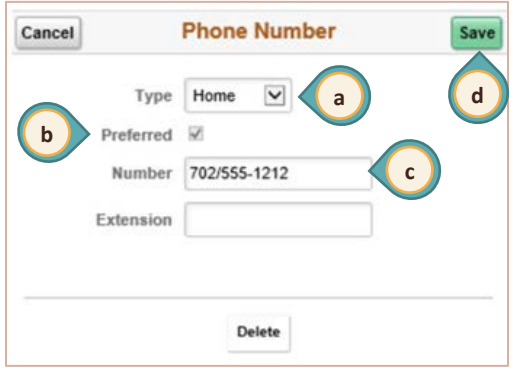

2. To add an additional email, click the + symbol. A new window will appear to enter the additional email address information.

| Email + 2          |          |           |   |  |  |  |
|--------------------|----------|-----------|---|--|--|--|
| Email Address      | Туре     | Preferrec |   |  |  |  |
| xxxxxx@nv.ccsd.net | Business | ~         | > |  |  |  |

- a. Select the **Email Type** from the drop-down list.
- b. Do NOT click the Preferred checkbox. Only one email address can be selected as the Preferred email, and it is strongly recommended to keep the CCSD email address as the preferred email to ensure the receipt of any communications through the HCM system.

The default business email address (<u>xxxxxx@nv.ccsd.net</u>) is set as the preferred email. It is strongly recommended **NOT** to change it.

- c. Enter the new email address in the Email Address field.
- d. Click the **Save** button.

| Cancel    | Email Address | Save |
|-----------|---------------|------|
| *Email    | Туре          | d    |
| b Prefe   | erred         |      |
| Email Add | Iress         | C    |

## Name Change

After selecting the **Personal Details** tile, click the **Name** option from the left side panel to display the page.

| C Employee Self Service  |                    | Personal Details | â :        |
|--------------------------|--------------------|------------------|------------|
| Smith, Jane ⊙<br>ENGLISH |                    |                  |            |
| Addresses                | Name               |                  |            |
| Contact Details          | Smith, Jane        | Current          | > <b>1</b> |
| R Name                   | Add Preferred Name |                  |            |
|                          |                    |                  |            |
| Emergency Contacts       |                    |                  |            |
| Additional Information   |                    |                  |            |

- 1. To initiate a name change, click the > on the right side of the current name.
- A message displays reminding the employee that supporting documentation needs to be attached to complete the **Primary/Legal Name Change** transaction. If supporting documents are not attached, the transaction will not be completed. Click the **OK** button to confirm the need to attach supporting documents for the name change.

| Cancel |                       | Na                   | ame                    |                     | Save |
|--------|-----------------------|----------------------|------------------------|---------------------|------|
|        | Change As Of          | 01/15/2020           |                        |                     |      |
|        | Name Format           | English              | •                      |                     |      |
|        | Name Prefix           |                      | •                      |                     |      |
|        | Please attach support | ing documentation fo | or any change to the P | Primary/Legal name. |      |
|        |                       | 0                    | К 2                    |                     |      |

- 3. Enter the following:
  - a. Enter the **Change As Of** date.
  - b. Confirm Name Format is *English*.
  - c. Select Name Prefix (optional).
  - d. Enter new First Name.
  - e. Enter new Middle Name (optional).
  - f. Enter new Last Name.
  - g. Enter new Name Suffix (optional).

| Cancel |                     | Name                             |                  | Save |
|--------|---------------------|----------------------------------|------------------|------|
|        | Change As Of        | 10/24/2019                       | <b></b>          |      |
|        | Name Format         | English                          | ~                |      |
|        | Name Prefix         |                                  | ~                |      |
|        | *First Name         | Christine                        |                  | 3    |
|        | Middle Name         | [                                |                  |      |
|        | "Last Name          | Hill                             |                  |      |
|        | Name Suffix         |                                  | ~                |      |
|        | Display Name        | Hill, Christine                  |                  |      |
|        | Formal Name<br>Name | Christine Hill<br>Hill,Christine |                  |      |
| 4      | Add Attachment      | View Attachment                  | Delete Attachmen | it   |

- 4. Click **Add Attachment** button. The **File Attachment** page displays to upload the required supporting documentation.
  - a. Click the My Device Icon.

|       |       |          |          |          |          |          |          | Fi       | le       | A        | tt                              | ac       | hr       | ne       | en                    | t        |          |          |          |          |          |          |          |          |          |          | ×        |
|-------|-------|----------|----------|----------|----------|----------|----------|----------|----------|----------|---------------------------------|----------|----------|----------|-----------------------|----------|----------|----------|----------|----------|----------|----------|----------|----------|----------|----------|----------|
| ose F | rom   | 1        |          |          |          |          |          |          |          |          |                                 |          |          |          |                       |          |          |          |          |          |          |          |          |          |          |          |          |
| My I  | Devie |          | <        | a        |          | )        |          |          |          |          |                                 |          |          |          |                       |          |          |          |          |          |          |          |          |          |          |          |          |
|       |       |          |          |          |          |          |          |          |          |          |                                 |          |          |          |                       |          |          |          |          |          |          |          |          |          |          |          |          |
|       |       |          |          |          |          |          |          |          |          |          |                                 |          |          |          |                       |          |          |          |          |          |          |          |          |          |          |          |          |
|       | ose f | ose From | ose From | ose From | ose From | ose From | ose From | ose From | ose From | ose From | File A<br>ose From<br>My Device | ose From | ose From | ose From | ose From<br>My Device | ose From | ose From | ose From | ose From | ose From | ose From | ose From | ose From | ose From | ose From | ose From | ose From |

Please note that supporting documentation (such as a birth certificate, marriage certificate, or other court documents) may be required depending upon the type of change to the primary/legal name.

b. Navigate to the **desired file name**, select it, and then click the **Open** button.

| Open                                                                                                    |     |                       | $\times$ |
|----------------------------------------------------------------------------------------------------|-----|-----------------------|----------|
| $\leftarrow \rightarrow \checkmark \uparrow$ 🗖 > This PC > Desktop                                                                                                    | √ Ō | Search Desktop        | Q,       |
| Organize 🔻 New folder                                                                                                    |     |                       | . ?      |
| Quick access                Type               Size               Tags                 Desktop               Mew Name Attachment               b               Microsoft Word D               12 KB                 Documents               me               Desktop               Microsoft Word D               12 KB                 Documents               me               Desktop               Me               V               V                 Desktop               Desktop               New Name Attachment               V               V                 Desconder               Me               Page               12 KB |     |                       | ^        |
| File name:                                                                                                    | ~   | All Files<br>Open Can | cel      |

c. The selected file is displayed and is ready to be uploaded. Click the **Upload** button to upload the displayed file.

|   | File Attachment                                    | × |
|---|----------------------------------------------------|---|
|   | Choose From                                        |   |
|   |                                                    |   |
|   | My Device                                          |   |
| c | Upload Clear                                       |   |
|   | New Name Attachment.docx           File Size: 11KB |   |

d. When the File Attachment page shows **Upload Complete**. Click the **Done** button to attach file.

| File Attachment                             | Done    | d |
|---------------------------------------------|---------|---|
| Choose From                                 |         |   |
| My Device                                   |         |   |
|                                             |         |   |
| New Name Attachment.docx<br>File Size: 11KB |         |   |
| Upload C                                    | omplete |   |

e. A message appears to confirm a successful uploading of the attachment. Click the **OK** button to confirm the attachment message.

| Attachment Success. Please View the Attachment and Save. If Attachment is Wrong, Delete and Reattach the same before Saving |
|----------------------------------------------------------------------------------------------------|
| ОК                                                                                                    |

5. The **Name** page appears with the attachment. Choose either **View Attachment** or **Delete Attachment** by clicking on the corresponding button. Click the **Save** button to submit the name change transaction for approval.

| Cancel       | Name                   | Save                       |
|--------------|------------------------|----------------------------|
| Change As Of | 01/15/2020             |                            |
| Name Format  | English •              |                            |
| Name Prefix  | DR                     |                            |
| *First Name  | NEW                    |                            |
| Middle Name  | FUN                    |                            |
| *Last Name   | NAME                   |                            |
| Name Suffix  | T                      |                            |
| Display Name | NEW NAME               |                            |
| Formal Name  | DR NEW NAME            |                            |
| Name         | NAME, NEW FUN          |                            |
|              | Add Attachment View At | tachment Delete Attachment |

6. The **Name** page appears with the **New Name** displayed, the effective date, and the status of the name change transaction. This completes the Employee Self Service transaction; the name change is awaiting approval by Human Resources.

| < Employee Self Service  | Personal Details |                  |                                      |  | : |
|--------------------------|------------------|------------------|--------------------------------------|--|---|
| Smith, Jane ⊙<br>ENGLISH |                  |                  |                                      |  |   |
| Addresses                | Name             |                  |                                      |  |   |
| Contact Details          | Smith, Jane      | Current          |                                      |  |   |
| 🔚 Name                   | New Name         | As of 04/03/2019 | Submitted for Approval               |  |   |
| C Emergency Contacts     |                  |                  | The <b>status</b> of the name change |  | ž |
| 💄 Additional Information |                  |                  | transaction is displayed.            |  |   |

7. If the employee has a preferred name, nickname, or "known as" name they would like to add, click the **Preferred Name** button and enter the required information.

| Cancel         | Preferred Name | Save         |
|----------------|----------------|--------------|
| Preferred Name |                |              |
| *Status        | A Q            |              |
| First Name     | Janie          | Status:      |
| Middle Name    |                | A = Active   |
| Last Name      | Smith          | I = Inactive |
| Display Name   | Janie Smith    |              |
| Formal Name    | Janie Smith    |              |
| Name           | Smith,Janie    |              |
|                |                |              |

If the preferred name is no longer needed, type the letter "I" in the **\*Status** field to change the status to **Inactive**.

Please note that changes to the Preferred Name do not currently effect other systems (such as Google Mail).

# Emergency Contacts

After selecting the **Personal Details** tile, click the **Emergency Contacts** option from the left side panel to display the page. The current emergency contact information, if any, appears on this page.

| < Employee Self Service | Personal Details      | â | : |
|-------------------------|-----------------------|---|---|
| Smith, Jane<br>ENGLISH  |                       |   |   |
| Addresses               | Emergency Contacts    |   |   |
| Contact Details         | No data exists.       |   |   |
| Same                    | Add Emergency Contact |   |   |
| C Emergency Contacts    |                       |   |   |
| Additional Information  |                       |   |   |

1. Click the **Add Emergency Contact** button to add an emergency contact. A new window will appear to enter the emergency contact

information.

- a. Enter the emergency **Contact Name**.
- b. Select the **Relationship** to the employee from the drop-down list.
- c. If this is the Preferred Emergency
   Contact, click the checkbox. If it is not, leave it unchecked. Only one
   Preferred Contact is allowed.

| ancel     | Emergency Contact                             | Sav |
|-----------|-----------------------------------------------|-----|
|           | *Contact Name                                 |     |
|           |                                               |     |
|           | *Relationship                                 |     |
|           | Preferred 2                                   |     |
| Address   |                                               |     |
| No data e | xists.                                        |     |
| Add A     |                                               |     |
| Add Ad    | d                                             |     |
| Dhana Mus |                                               |     |
| Phone Nul | noers                                         |     |
| No data e | xists. At least one phone number is required. |     |
|           |                                               |     |

- d. Click the Add Address button.
  - If the emergency contact's address is the same as the employee, click the Same as mine checkbox.
  - ii. If not, enter the Emergency Contact's Address.
  - iii. Click the **Done** button.

| Cancel |              | Address       |   | Done |
|--------|--------------|---------------|---|------|
| 1      | Same as mine |               |   |      |
|        | Country      | United States | ٩ | iii  |
|        | Address 1    | [             |   |      |
|        | Address 2    |               |   |      |
|        | Address 3    |               |   |      |
| ii –   | City         | [             |   |      |
|        | State        |               | Q |      |
|        | Postal       |               |   |      |
|        | County       | -             |   |      |

- e. Next click the Add Phone Number button. A window will open to enter the Emergency Contact's Phone Number.
  - If the emergency contact's phone number is the same as the employee, click the Same as mine checkbox.
  - ii. If the emergency contact's phone number is different than the employee, select the phone number Type from the drop-down list.

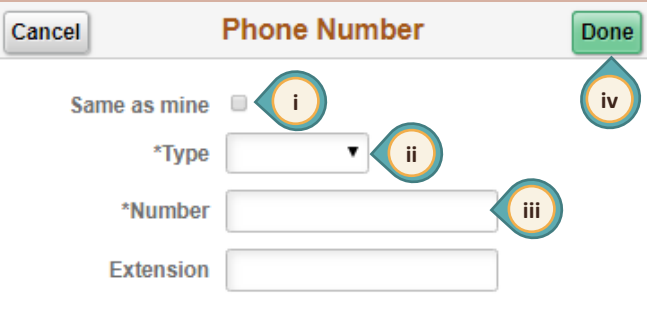

- iii. Enter the emergency contact's phone Number.
- iv. Click the **Done** button.
- 2. Once all the information has been entered, the **Emergency Contact** page will display the information for review.
  - a. If it is incorrect,
     click the > symbo
     to correct the
     information.
  - b. Click the + sign if additional phone numbers need to be added.

| Cancel                       |               | Emergency C  | ontact       | Save |
|------------------------------|---------------|--------------|--------------|------|
|                              | *Contact Name | George Doe   |              |      |
|                              | *Relationship | Spouse       | $\checkmark$ |      |
|                              | Preferred     | $\checkmark$ |              |      |
| Address                      |               |              |              |      |
| 800 MAIN<br>LAS VEG<br>89143 | ST<br>AS, NV  |              |              | A    |
| Phone Nu                     | Imbers        |              |              |      |
| <b>b</b> +                   |               |              |              |      |
| Phone                        |               | Extension    | Туре         |      |
| 702/555-1                    | 212           |              | Same as mine | ``   |

3. When finished, click the **Save** button.

# Additional Information

After selecting the **Personal Details** tile, click the **Additional Information** option from the left side panel to display the page. The employee's current information appears here. If information is incorrect, contact the CCSD Human Resources Department at 702-799-2812.

| < Employee Self Service                                                  | Personal Details                                                                                                    | <b>☆</b> :                                                                                              |
|--------------------------------------------------------------------------|----------------------------------------------------------------------------------------------------|----------------------------------------------------------------------------------------------------|
| Smith, Jane<br>ENGLISH                                                   |                                                                                                    |                                                                                                    |
| Addresses                                                                | Additional Information                                                                                                    |                                                                                                    |
| Contact Details  Contact Details  Name  Contacts  Additional Information | Gender Female<br>Date of Birth 05/22/1970<br>Birth Country United States<br>Birth State<br>Social Security Number XXX-XX-XXXX                | Please note that CCSD<br>does not gather<br>information on certain<br>topics (such as the               |
|                                                                          | Smoker<br>Date Entitled to Medicare<br>Original Start Date 08/14/1996<br>Last Start Date 08/14/1996<br>Highest Education Level Not Indicated | Smoker field, Birth<br>State field, Date<br>Entitled to Medicare<br>field). These will remain<br>blank. |
|                                                                          | Employee Information<br>Contact the Human Resources department at (702) 799-2                                                                | 2812 if any of your information is incorrect.                                                           |

# Time/Absence Tile

The **Time/Absence** tile used to manage an employee's time and absences. **Time** is the accumulation of time, which is the employee's regularly scheduled work day as well as any additional time, and **Absence** which is earned or deducted based on employee negotiated agreements.

Examples of Time include Overtime, Extra Pay, etc.

Examples of Absence include Sick, Vacation, Personal Leave, etc.

**Comp Time** is unique in that both **Comp Time Earned** and **Comp Time Taken** qualify as **Time**. This is because comp time cannot be taken without having first been earned. In short, comp time is not contractual.

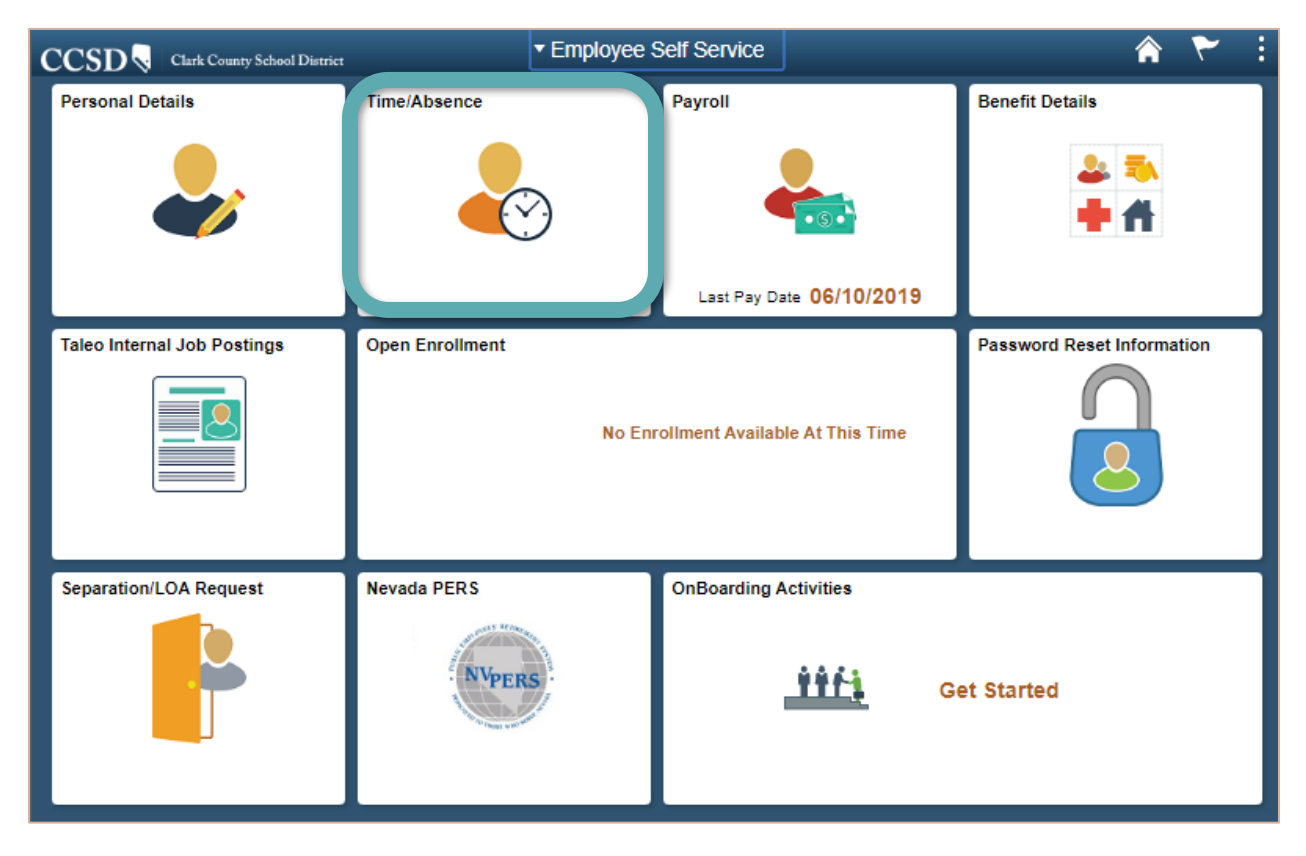

#### Select the Time/Absence tile from Employee Self Service to display the Time/Absence page.

## Requesting Leave

#### Request an Absence

After selecting the **Time/Absence** tile, click the **Request Absence** option from the left side panel to display the page.

| < Employee Self Service | Time/Absence                        | 🔒 🏲 E  |
|-------------------------|-------------------------------------|--------|
| ( Request Absence       | Request Absence                     |        |
| 🕹 Timesheet 🗸 🗸         | *Absence Name Select Absence Name V | Submit |
| Report Time             |                                     |        |

Select the **Absence Name** from the drop-down field. Absence types vary by employee group. (Depending on the option chosen, the additional required fields displayed will change.)

**Note:** If Authorized Absence, District Business, or School Business has been selected, the employee must also select the **Reason** from the drop-down box.

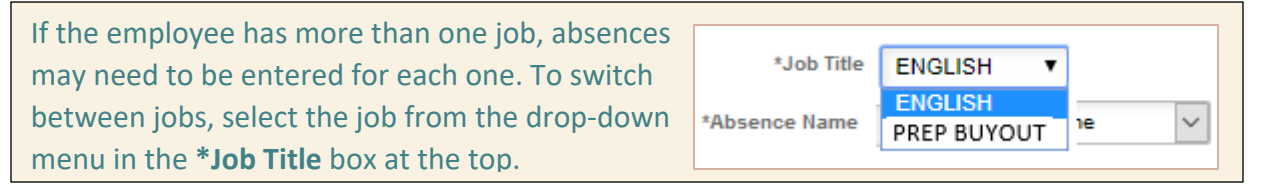

#### Sample List of Current Absence Types per Employee Group (subject to change): Support Professional School Police

|               | - · · · ·                                                                                                    |          |               |                                                                                                    |
|---------------|----------------------------------------------------------------------------------------------------|----------|---------------|----------------------------------------------------------------------------------------------------|
| *Absence Name | Select Absence Name                                                                                                    | <u>'</u> | *Absence Name | Select Absence Name                                                                                                    |
|               | Authorized Absence<br>Catastrophic Leave<br>District Business<br>Jury Duty<br>Military Leave<br>No Pay/No PERS<br>Personal Leave<br>School Business<br>Select Absence Name<br>Sick -Bereavement<br>Sick -Dr Appointment<br>Sick -Dr Appointment<br>Sick -Flex Day<br>Sick -Immediate Family Illness<br>Sick -Personal Illness<br>Sick -Personal Illness<br>Sick -Vorker's Comp<br>Sick Transfer from Job to Job<br>Snow Day<br>Subpoena as Witness<br>Vacation<br>Vacation Payout<br>Worker's Comp |          |               | Authorized Absence<br>Catastrophic Leave<br>District Business<br>Jury Duty<br>Military Leave<br>No Pay/No PERS<br>Personal Leave<br>Police - WC Dr Appointment<br>Police - WC Supplemental<br>School Business<br>Select Absence Name<br>Sick -Bereavement<br>Sick -Bereavement<br>Sick -Bereavement<br>Sick -Personal Illness<br>Sick -Personal Illness<br>Sick -Vorker's Comp<br>Snow Day<br>Subpoena as Witness<br>Vacation<br>Vacation Payout<br>Worker's Comp |

**Unified (Administrator)** 

| *Absence Name | Select Absence Name              | *Absence Name | Select Absence Name            |
|---------------|----------------------------------|---------------|--------------------------------|
|               | Authorized Absence               |               | Authorized Absence             |
|               | Catastrophic Leave               |               | Catastrophic Leave             |
|               | District Business                |               | District Business              |
|               | Jury Duty                        |               | Jury Duty                      |
|               | Military Leave                   |               | No Dov/No DEDS                 |
|               | No Pay/No PERS                   |               | Dersonal Leave                 |
|               | Personal Leave                   |               | School Business                |
|               | School Business                  |               | Select Absence Name            |
|               | Select Absence Name              |               | Sick -Bereavement              |
|               | Sick -Bereavement                |               | Sick -Dr Appointment           |
|               | Sick -Dr Appointment             |               | Sick -Immediate Family Illness |
|               | Sick -Immediate Family liness    |               | Sick -Personal Illness         |
|               | Sick -Personal liness            |               | Sick -Universal/Flexible Day   |
|               | Sick Worker's Comp               |               | Sick -Worker's Comp            |
|               | Show Day                         |               | Snow Day                       |
|               | Silow Day<br>Subpoonalas Witness |               | Subpoena as Witness            |
|               | Worker's Comp                    |               | Vacation                       |
|               | worker's comp                    |               | worker's Comp                  |
|               |                                  |               |                                |

#### **Certified (Licensed)**

Below is a list of commonly used Absence Names and their descriptions:

- Authorized Absence Activity without students sub required
- **District Business** Activity without students no sub required [conferences, state meetings, recruitment, etc.]
- No Pay/No PERS Use of this absence type will affect your PERS adjusted hire date & benefits
- School Business Activity with students no sub required [field trips, concerts, etc.]
- Sick Transfer from Job to Job Use to transfer sick leave balances between jobs for employees with more than one job
- Sick -Worker's Comp Use for absences while Worker's Comp claim is processed
- Vacation Payout Used by employees to request pay off for vacation hours during specific pay periods
- Worker's Comp Use for absences after Worker's Comp claim has been approved

If employees are unsure of which absence type to select, they should contact their Timekeeper, Office Manager, Administrative School Secretary, Department Secretary, or call the CCSD Payroll Department at 702-799-5351.

1. The following example shows a **Sick-Personal Illness** single day absence:

| Request Absence                        |                              |                       |           |
|----------------------------------------|------------------------------|-----------------------|-----------|
| *Absence Name                          | Sick -Personal Illness       | •                     | 11 Submit |
| 2 *Start Date                          | 10/01/2019                   |                       |           |
| End Date                               |                              | İİ (3)                |           |
| 5 Duration                             | 1.00 Days                    |                       |           |
| Partial Days                           | None                         |                       | 4 >       |
|                                        | Check Eligibility            | 6                     |           |
| Additional Information                 |                              |                       |           |
| 7 FMLA                                 | ٩                            |                       |           |
| 8 Comments                             |                              |                       |           |
| Balance Information                    |                              |                       |           |
| As Of 06/15/2019                       | 159.27 Days**                |                       |           |
| View Balances                          |                              |                       | >         |
| View Requests                          |                              |                       | >         |
| Disclaimer The current balance does no | t reflect absences that have | e not been processed. |           |

- 2. Enter the **Start Date** (first day of the leave) of the absence.
- 3. Enter the **End Date** of the absence. (If the absence is one day, the start date and the end date will be the same date.)
- 4. If the absence is for a partial day, click the > symbol on the right side of the Partial Days selection bar to access the Partial Days options. A new window will appear.

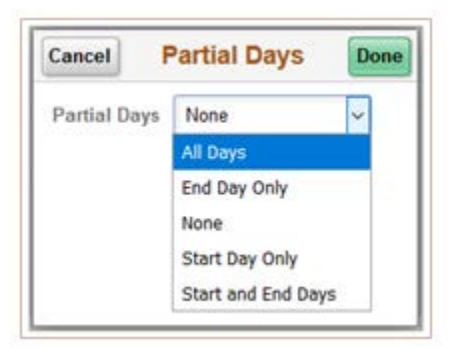

The **Partial Days** drop-down has several options depending on the duration of the absence. Here is a brief explanation of each:

- To take a partial day for multiple days in a row, use **All Days**.
- To leave early or arrive later on the last day of the date range, use **End Day Only**.
- To leave early or arrive later on the first day of the date range, use **Start Day Only**.
- To take partial days on both the start and end dates in the date range, use **Start and End Days**.

Select the appropriate option from the drop-down list, and then click the **Done** button.

*Note*: If an hourly employee needs to take off a different amount of hours on each day, they must submit separate absence requests.

- 5. The **Duration** will display based upon the length of the absence using the start and the end dates, the position type (i.e.: Certified/Unified in days, Support Professionals/School Police in hours, etc.), and any partial days information entered. (Manually editing the duration field may cause an error when checking the eligibility.)
- 6. Next, click the **Check Eligibility** button. During this step the system will check to ensure the employee has sufficient leave to request the time off. A message will appear stating the eligibility check was successfully completed, or it will state errors exist that need to be corrected.

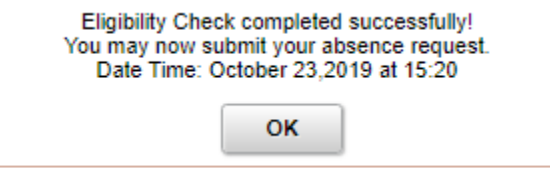

If the eligibility check states that there is not enough of the requested leave type, the employee will need to select another leave type before it can be submitted, or the employee may cancel the current absence request. If the absence name or dates change, the check eligibility procedure will need to be re-run before submitting again.

**Note**: Not all absence names require an eligibility check. Some examples would be jury duty or district business since these do not affect leave balances.

7. Enter **FMLA Information** about the requested leave, if required.

**Note**: Depending on the Absence Name selected, the **FMLA** field may be replaced with the **Grant I/O** field which is where the Grant Number is entered.

8. Enter **Comments** about the requested leave, if required.

*Note*: Once a comment has been entered, it *cannot* be deleted or modified.

Optional: Click the View Balance link to view Absence Balances by category. The Balances may be different based upon the absences
 Balances

for which the employee is eligible.

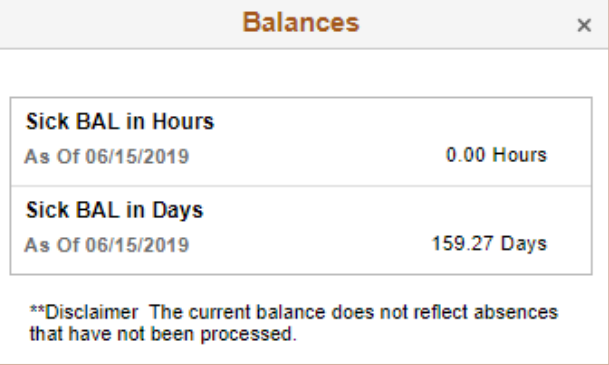

10. *Optional*: Click the View Requests link to display absences that have been requested.

If the employee has not requested additional absences, the system will inform the employee.

| View Requests           | ×          |
|-------------------------|------------|
| View Requests           | 1 row      |
| Vacation<br>Approved    | 12/23/2019 |
| Manager Absence Request | 8 Hours    |

11. Click the **Submit** button to complete the absence request and route it for approval.

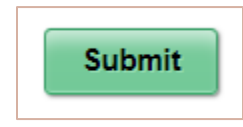

If the **Submit** button is clicked before the **Check Eligibility** button, a warning message will appear stating, "You must <u>forecast</u> [*check eligibility*] this absence before submitting."

Additional examples of absence requests can be accessed on the <u>CCSD Employee Business</u> <u>Training</u> website (training.ccsd.net) > Resources > HCM.

#### Cancel an Absence

After selecting the **Time/Absence** tile, click the **Cancel Absence** option from the left side panel to display the page.

| C Employee Self Service |          | Time/Absence                | â          | ۲ :    |
|-------------------------|----------|-----------------------------|------------|--------|
| Request Absence         | <b>^</b> | Cancel Absences             |            |        |
| 🕹 Timesheet             | ~        | View Requests               |            | 3 rows |
| Report Time             |          | Sick<br>Saved               | 09/17/2019 |        |
| 🔃 Weekly Time Summary   |          |                             | 1 Days     | í.     |
| Payable Time            |          | Personal Leave<br>Push Back | 08/20/2019 |        |
| 📳 Comp Time Balances    |          |                             | 1 Days     | >      |
| R Cancel Absences       |          | Sick<br>Approved            | 08/14/2019 |        |
| Tiew Requests           |          |                             | 1 Days     |        |
| R Absence Balances      |          |                             |            | ]      |

 Next, click the > symbol next to the absence being cancelled. The Cancel Absence page will display showing the absence details.

| Cancel Absence<br>Return to Cancel Absences |                    |    |
|---------------------------------------------|--------------------|----|
| Alexand Data la                             | 3 Cancel Absent    | ce |
| Absence Details                             |                    |    |
| Absence Name                                | e Sick             |    |
| Reason                                      | n Personal Iliness |    |
| Start Date                                  | te 09/16/2019      |    |
| End Date                                    | te 09/16/2019      |    |
| Duration                                    | n 1.00 Days        |    |
| Status                                      | is Submitted       |    |
| Comments                                    | ls l               |    |
| Cancel Details                              |                    |    |
| 2 Comments                                  | is                 |    |
| Request History                             |                    | >  |

2. Enter the reason why the absence is being cancelled in the **Comments** field, if needed.

**Note**: Once a comment has been entered, it **cannot** be deleted or modified.

#### 3. Click the Cancel Absence button.

**Note**: Cancelled absences also go through the approval workflow and cannot be edited/modified and resubmitted until the workflow is completed. A video and detailed directions for cancelling & resubmitting an absence can be accessed on the <u>CCSD</u> <u>Employee Business Training</u> website (training.ccsd.net) > Resources > HCM.

#### View Requests

After selecting the **Time/Absence** tile, click the **View Requests** option from the left side panel to display the page. **View Requests** provides a list of the employee's existing absence requests and their current status.

The filter icon **T** can be selected to filter the absences by absence type, if desired.

| Employee Self Service | Time/Absence                | Â          | ۲ ا    |
|-----------------------|-----------------------------|------------|--------|
| Request Absence       | View Requests               |            |        |
| 🕹 Timesheet           | View Requests               |            | 3 rows |
| Report Time           | Sick<br>Saved               | 09/17/2019 |        |
| Weekly Time Summary   | ELIGIBLE                    | 1 Days     | >      |
| Payable Time          | Personal Leave<br>Push Back | 08/20/2019 |        |
| 📳 Comp Time Balances  | ELIGIBLE                    | 1 Days     |        |
| R Cancel Absences     | II Sick<br>Approved         | 08/14/2019 |        |
| 💼 View Requests       | ELIGIBLE                    | 1 Days     |        |
| Absence Balances      |                             |            |        |

| Requests can have the following status types: |                                                                                                    |  |  |  |
|-----------------------------------------------|----------------------------------------------------------------------------------------------------|--|--|--|
| Submitted                                     | Request submitted but not yet approved at Level 1 Reviewer or Level 2 Approver                                          |  |  |  |
| Saved                                         | Request saved but not yet submitted                                                                                     |  |  |  |
| Apprvl Prc                                    | Request is still in the approval workflow process                                                                       |  |  |  |
| Approved                                      | Request approved by the Level 1 Reviewer and Level 2 Approver                                                           |  |  |  |
| Pushed Back                                   | Request pushed back by either the Level 1 Reviewer or Level 2 Approver for modification                                 |  |  |  |
| Cancelled                                     | A previously submitted request has been cancelled                                                                       |  |  |  |
| Cancel in<br>Progress                         | A previously approved absence request was submitted for cancellation but is still waiting approval for the cancellation |  |  |  |

#### To view a request, click the > symbol to display the Request Details page. The Request History and the Approval Chain information can also be viewed.

An absence that has been pushed back or cancelled can be modified/edited and resubmitted using this tool. (A new absence with the same name cannot be submitted for the same date.)

**Note**: An absence submitted by a TK or MSS user on behalf of an employee will be marked as "Manager Absence Request" and cannot be edited and resubmitted by the employee.

**Request Details** 

Return to View Requests

2

 When finished viewing the Request Details, click the Return to View Requests link to view details on another request.

# **Example of resubmitting a cancelled absence:** In this example, the absence for Sick-Personal Illness was originally entered for a half day and was cancelled since it needed to be modified to show a full day. The absence was selected under the View Request tool.

| View Requests          |            |
|------------------------|------------|
| View Requests          | 3 rows     |
| Ŧ                      |            |
| Sick -Personal Illness |            |
| Canceled               | 12/03/2019 |
| ELIGIBLE               | 0.5 Days   |
|                        |            |

The absence was then edited be a full day, the **Check Eligibility** button was clicked, and then the **Submit** button was clicked. The absence is then routed to the Level 1 Reviewer to begin the approval process again.

| Request Details         |                          |
|-------------------------|--------------------------|
| Return to View Requests |                          |
|                         | Submit                   |
| *Absence Name           | Sick -Personal Illness V |
| *Start Date             | 12/03/2019               |
| End Date                | 12/03/2019               |
| Duration                | 1 Days                   |
| Partial Days            | None >                   |
| Status                  | Canceled                 |
|                         | Check Eligibility        |

**Note**: If the approved Absence Request was created by the employee and then is cancelled, it is returned to the employee to edit via View Requests in ESS > Time/Absence. (This applies even if the Manager (Level 1 Reviewer or Level 2 Approver) was the one who cancelled the request.)

However, if the approved Absence Request was created by a Manager (Level 1 Reviewer or Level 2 Approver) and then is cancelled, the Manager may edit the request via View Requests in MSS > Team Time/Absence. (The employee cannot edit the request.)

### View Absence Balances

After selecting the **Time/Absence** tile, click the **Absence Balances** option from the left side panel to display the page.

| < Employee Self Service  | Time/Absence                                                                        | 🏫 🏲 🗄       |
|--------------------------|-------------------------------------------------------------------------------------|-------------|
| ( Request Absence        | Absence Balances                                                                    |             |
| 🕹 Timesheet 🗸 🗸          | Sick BAL in Hours                                                                   |             |
| Report Time              | As Of 06/15/2019                                                                    | 0.00 Hours  |
| 🔃 Weekly Time Summary    | As Of 06/15/2019                                                                    | 159.27 Days |
| Payable Time             | **Disclaimer The current balance does not reflect absences that have not been proce | essed.      |
| 💼 Comp Time Balances     | ✓ Forecast Balance                                                                  |             |
| R Cancel Absences        | II As of Date 09/06/2019                                                            |             |
| I View Requests          | *Absence Name Select Absence Name ▼                                                 |             |
| ার্ট্রা Absence Balances |                                                                                     |             |

The employee's current available absence balances are displayed by type (sick, vacation, etc.) as of the date listed.

Employees have the ability to forecast absence balances. Click the drop-down arrow in front of **Forecast Balance** to expand the section.

| ▼ Forecast Balance |                        |                               |
|--------------------|------------------------|-------------------------------|
| As of Date         | 03/06/2020 🗰 🚺         |                               |
| Filter by Type     | All • 2                |                               |
| 3 *Absence Name    | Sick -Personal Illness | Current Balance 19.30 Hours** |
| 4                  | Forecast Balance       |                               |

- 1. In the **As of Date** field, enter the future date to forecast the absence balance.
- 2. In the **Filter by Type** field, select the type of absence to forecast (*optional*).
- 3. In the **Absence Name** field, select the absence name.
- 4. Click the **Forecast Balance** button to determine the absence balance the employee will have accrued as of the future date entered.

*Note:* The Forecast Details include future requested and/or approved absences that may not have been fully processed yet.

In this example, the Sick ADJ (current 19.30 hrs) and the Sick ENT (9.28 hrs) are added together. Then the Sick TAKE (0.00) is subtracted from that total to equal the forecasted Sick BAL (28.58 hrs). [19.30 + 9.28 - 0.00 = 28.58]

| Forecast                                      | Details | × |
|-----------------------------------------------|---------|---|
| Sick BAL in Hours<br>07/01/2019 - 06/30/2020  | 28.58   |   |
| Sick TAKE in Hours<br>07/01/2019 - 06/30/2020 | 0.00    |   |
| Sick ADJ in Hours<br>07/01/2019 - 06/30/2020  | 19.30   |   |
| Sick ENT in Hours<br>07/01/2019 - 06/30/2020  | 9.28    |   |

BAL = Balance TAKE = Taken ENT = Entitled ADJ = Adjusted (within current fiscal year)

In this example, the Vacation ADJ (current 60.50 hrs) and the Vacation ENT (12.48 hrs) are added together. Then the Vacation TAKE (8.00) is subtracted from that total to equal the forecasted Vacation BAL (64.98 hrs). [60.50 + 12.48 - 8.00 = 64.98]

| Forecast De                                         | tails × |
|-----------------------------------------------------|---------|
| Vacation BAL in Hours<br>07/01/2019 - 06/30/2020    | 64.98   |
| Vacation TAKE in Hours<br>07/01/2019 - 06/30/2020   | 8.00    |
| Vacation ADJ in Hours<br>07/01/2019 - 06/30/2020    | 60.50   |
| Vacation ENT in Hours<br>07/01/2019 - 06/30/2020    | 12.48   |
| Vacation Payout in Hours<br>07/01/2019 - 06/30/2020 | 0.00    |

## Request and View an Extended Absence

After selecting the **Time/Absence** tile, click the **Extended Absence Request** option from the left side panel to display the page. This is used to initiate FMLA requests or Worker's Comp claims.

| C Employee Self Service       | Time/Absence                                                                                                    | â | ۲ | : |
|-------------------------------|----------------------------------------------------------------------------------------------------|---|---|---|
| ( Request Absence             | Request Extended Absence                                                                                                    |   |   |   |
| 😓 Timesheet 🗸 🗸               | Smith, Jane<br>ENGLISH                                                                                                    |   |   |   |
| Report Time                   | Enter Start Date, Expected End Date and Absence Take. Complete the rest of the required<br>information before submitting your request. If you are missing some information, save your<br>request for later to be able to add additional details. |   |   |   |
| 🔃 Weekly Time Summary         |                                                                                                    |   |   |   |
| Payable Time                  | Extended Absence Request Details ⑦                                                                                                    | 1 |   |   |
| 🕼 Comp Time Balances          | *Start Date 11/08/2019                                                                                                    |   |   |   |
| Cancel Absences               | Absence Type All                                                                                                    |   |   |   |
| I View Requests               | *Absence Name Select Absence Name                                                                                                    |   |   |   |
| I Absence Balances            |                                                                                                    | - |   |   |
| Eave Transfer Request History |                                                                                                    |   |   |   |
| Extended Absence Request      | Go To View Extended Absence Request History View Absence Balances                                                                                                    |   |   |   |
| Employee Effort Certification | * Required Field                                                                                                    |   |   |   |

- 1. Enter the **Start Date** of the extended absence.
- 2. Enter the **Expected Return Date** of the extended absence. (The **Actual Return Date** will be updated when the employee returns from leave.)
- 3. From the **Absence Type** field, select the type of absence.
- 4. From the **Absence Name** field, select the absence name. (The window will expand once a selection has been made.)

| Request Extended Absence                                                                                                    |                                                                                                    |
|----------------------------------------------------------------------------------------------------|----------------------------------------------------------------------------------------------------|
| ENGLISH<br>Enter Start Date, Expected End Date and<br>information before submitting your reques<br>request for later to be able to add addition | Absence Take. Complete the rest of the required<br>st. If you are missing some information, save your<br>nal details. |
| Extended Absence Request Deta                                                                                                    | ails ⑦                                                                                                    |
| *Start Date                                                                                                    | 09/30/2019 🗰 🚺                                                                                                    |
| *Expected Return Date                                                                                                    | 10/18/2019 🗰 🔽                                                                                                    |
| Absence Type                                                                                                    | Family and Medical Leave Act 🔹 🔇                                                                                      |
| *Absence Name                                                                                                    | Select Absence Name                                                                                                   |

- 5. From the **Absence Reason** field select one of the choices from the drop-down list which describes the type of leave that is being requested.
- 6. Enter comments regarding the leave in the **Requestor Comments** field.
- 7. Click the **Submit** button to submit the request.
- 8. Click the Save for Later button if not yet ready to submit the extended leave request.

| and select save for later or sul<br>naged or viewed at a later time. | omit the request for a | pproval. Additional inforr | nation may |          |                       |
|----------------------------------------------------------------------|------------------------|----------------------------|------------|----------|-----------------------|
| ended Absence Request [                                              | )etails ⑦              |                            |            |          |                       |
| *Start Da                                                            | te 09/30/2019 🛅        | 1                          |            |          |                       |
| *Expected Return Da                                                  | te 10/18/2019 🗰        | 1                          |            |          |                       |
| Actual Return Da                                                     | te                     | 1                          |            |          |                       |
| Absence Ty                                                           | pe Family and Med      | lical Leave Act            | ·          |          |                       |
| *Absence Nar                                                         | ne FMLA Medical -      | Family                     | ·]         |          |                       |
| *Absence Reas                                                        | Select Absence         | Reason                     | 5          |          |                       |
| Current Balan                                                        | ce 0.00 **             |                            | •          |          |                       |
| bsence Requests                                                      |                        |                            |            |          |                       |
| Absence Request 💿                                                    |                        |                            |            |          |                       |
| ₽F Q                                                                 |                        |                            |            |          | 1-1 of 1 🔹 🕨 🕨 View / |
| Absence Requests                                                     | Status                 | Start Date                 | End Date   | Duration | Source                |
|                                                                      |                        |                            |            |          |                       |
| Requestor Comments                                                   |                        |                            |            | Ę        |                       |
| 6                                                                    |                        |                            |            |          |                       |

 Once submitted or saved for later, the employee can view the request by clicking the View Extended Absence Request History link. Enter the dates to view and click the Refresh button. Click the Return to Extended Absence Request link to return to the previous page.

| tended Absence Reque                                                                                                | st History                                                                                                    |                                                                                                    |
|----------------------------------------------------------------------------------------------------|----------------------------------------------------------------------------------------------------|----------------------------------------------------------------------------------------------------|
| ith. Jane                                                                                                    |                                                                                                    |                                                                                                    |
|                                                                                                    |                                                                                                    |                                                                                                    |
| GLISH                                                                                                    |                                                                                                    |                                                                                                    |
| cify the date range of interest. To r<br>as blank and use the Refresh push<br>ails. Select edit button to modify or | retrieve a complete history, leave From and T<br>button. Select the absence name link to view<br>delete the request.                      | <sup>-</sup> hrough<br>v request                                                                                                    |
| From 05/03/2019                                                                                                    | Through 10/30/2019 🗰                                                                                                    | Refresh                                                                                                    |
| G<br>iC<br>ai                                                                                                    | LISH<br>ify the date range of interest. To is<br>blank and use the Refresh push<br>is. Select edit button to modify or<br>From 05/03/2019 | LISH<br>ify the date range of interest. To retrieve a complete history, leave From and T<br>is blank and use the Refresh push button. Select the absence name link to view<br>Is. Select edit button to modify or delete the request.<br>From 05/03/2019 |

10. Click the **View Absence Balances** link to view the leave balances by absence type. Click the **Forecast Balance** link to forecast the absence balances as of a specific date. Click the **Return to Extended Absence Request** link to return to the previous page.

| Absence Self Service                                  |                                                        |                                          |                                 |                                |   |  |
|-------------------------------------------------------|--------------------------------------------------------|------------------------------------------|---------------------------------|--------------------------------|---|--|
| View Absence Ba                                       | lances                                                 |                                          |                                 |                                |   |  |
| Hill, Christine                                       |                                                        |                                          |                                 |                                |   |  |
| ADMIN SCH SEC                                         |                                                        |                                          |                                 |                                |   |  |
| Instructions                                          |                                                        |                                          |                                 |                                | 1 |  |
| View current absence ent<br>processed by payroll. For | itlement balances. Curren<br>more details please cont: | it balances do not<br>act your absence a | reflect absen<br>administrator. | ce requests that have not been |   |  |
| Absence Entitlement I                                 | Balances                                               |                                          |                                 | Personalize   💷                |   |  |
| Current Balances                                      | 10                                                     |                                          |                                 |                                |   |  |
|                                                       | Balance as of                                          | From                                     | то                              | Acorual Period                 |   |  |
| Entitlement Name                                      | 05/25/2019                                             |                                          |                                 |                                |   |  |
| Entitlement Name<br>Vacation BAL In Hours             | 05/25/2019<br>277.10 Hours                             | 07/01/2018                               | 06/30/2019                      | Year to Date                   |   |  |

#### View Leave Transfer Request History

After selecting the **Time/Absence** tile, click the **Leave Transfer Request History** option from the left side panel to display the page. This page provides the employee with a historical view of any leave that was donated to the CCSD Sick Pool. *Note*: Only time donated after January 1, 2020, the implementation of the HCM System, will be viewable.

| Leave Transfe                                                    | r Requests History                                               |                                                   |                                        |                             |                    |
|------------------------------------------------------------------|------------------------------------------------------------------|---------------------------------------------------|----------------------------------------|-----------------------------|--------------------|
| Hill, Christine                                                  |                                                                  |                                                   |                                        |                             |                    |
| ADMIN SCH SEC<br>Specify the date rang<br>Type link to view requ | e of interest. To retrieve a c<br>est details. Select Edit butto | omplete history, leave<br>on to modify and delete | From and Through dates<br>the request. | blank and select Refresh. S | elect the Request  |
| Begin Date                                                       |                                                                  | End Date                                          | iii                                    | Refresh                     |                    |
| Request History                                                  |                                                                  |                                                   |                                        |                             |                    |
| r Q                                                              |                                                                  |                                                   |                                        | I                           | 1 🗸 🕨 🕨   View All |
| Submit Date                                                      | Leave Program Name                                               | Request Type                                      | Approval Status                        | Process Status              | Edit               |
| 09/25/2019                                                       | Sick Pool Support                                                | Donate                                            | Submitted                              | Unprocessed                 | Edit               |

Note: This is a view only page. Leave cannot be donated through this tool.

For questions concerning donating leave, contact the Payroll Department at 702-799-2666.

# Entering Time

The majority of employees in CCSD have a predetermined schedule. For example, many Support Professional employees work an 8-hour day, teachers work 7 hours and 11 minutes per day, and so on. Employees with a predetermined schedule are considered to be **exception-based**, meaning they do not need to report their scheduled time every day. Information from their contract or negotiated agreement is already known and pre-loaded into the HCM system.

Exception-based employees only need to enter time in the timesheet when it is outside of their regularly scheduled day. Examples include Overtime, Comp Time Earned or Taken, and Extra or Add-On Time.

A **positive pay employee**, such as a temporary employee or student worker, is only paid for the time worked. Positive pay employees are required to report all of their time worked.

## Entering Time on the Timesheet

After selecting the **Time/Absence** tile, click the **Timesheet>Enter Time** option from the left side panel to display the **Enter Time** page.

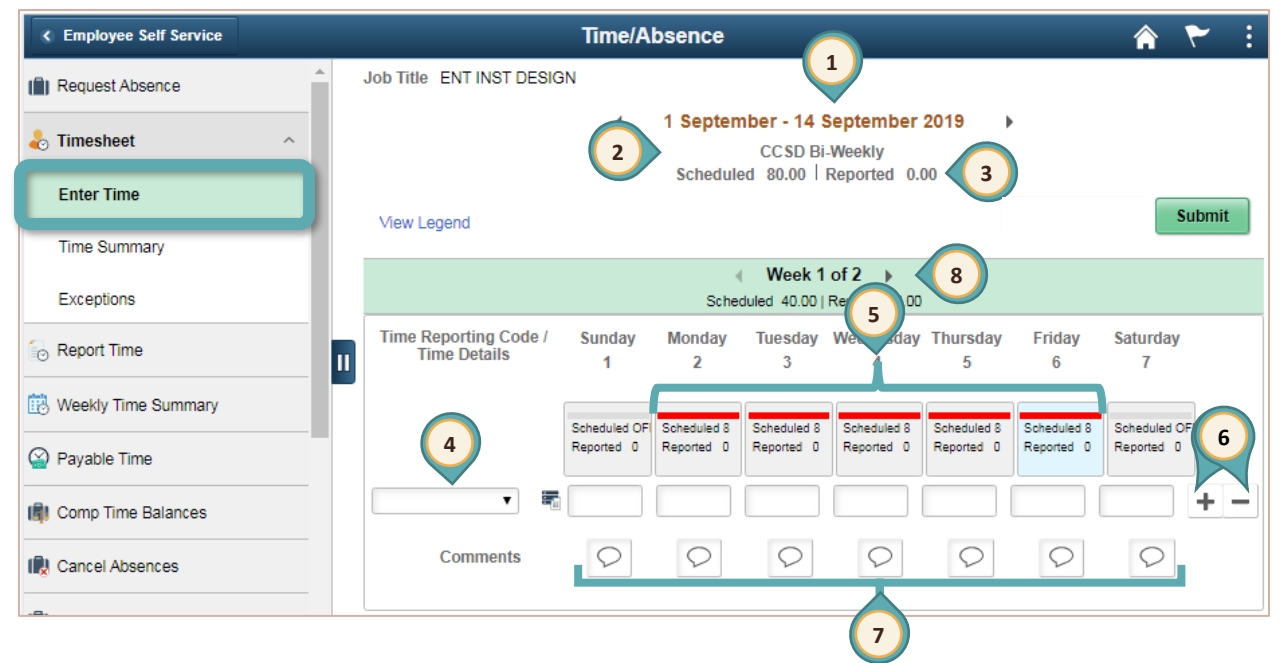

- 1. The current **Pay Period** displays at the top of the page. Use the left and right arrow buttons to navigate to previous and future pay periods, or click the dates to open a calendar to navigate to a specific pay period.
- 2. The **Pay Period Frequency** is determined by the employee group and will be displayed as bi-weekly, semi-monthly, or monthly.
- 3. The **Scheduled** hours for the pay period appear below the pay period and frequency information. If time has already been submitted, it will be specified in the **Reported** field.

4. Select a **Time Reporting Code** from the drop-down list. (Options vary by employee type and are subject to change.)

| Time reporting codes (TRC) for Support<br>Professionals:                                                                             | Time reporting codes (TRC) for Certified (Licensed):                                                                                                    |  |  |  |
|----------------------------------------------------------------------------------------------------|----------------------------------------------------------------------------------------------------|--|--|--|
| CBP - Call Back Pay<br>CTE - Comp Time Earned<br>CTT - Comp Time Taken<br>RDO - Regular Day Off (POLICE ONLY)<br>REG - Regular Hours | ADDMS - Extra Minutes<br>ADULT - Adult Education<br>CRDIF - Credit Deficient<br>EIFLT - Extra Instruction - Flat Rate<br>EIHLY - Extra Instruction - Hourly<br>ELMS - Training<br>EXDAY - Extended Day<br>PREPB - Preparation Time Buyout<br>PREPV - Preparation Buyout (Vacancy)<br>SUMSC - Summer School |  |  |  |
| Time reporting codes (TRC) for School Police<br>Officers:                                                                            | Time reporting codes (TRC) for Unified/<br>Admin & School Police Captains:                                                                                                    |  |  |  |
| 00 CTE - Comp Time Earned<br>00 CTT - Comp Time Taken<br>10 REG - Regular Hours                                                      | CTAE - Comp Time Earned - Admin<br>CTAT - Comp Time Taken - Admin Only                                                                                                    |  |  |  |

5. Enter the daily time for the week. Notice the system has identified those days the employee is scheduled to work. Prior to submitting the time, the system has highlighted the work days with a red ribbon. Once time has been submitted, the ribbon changes color to green.

**Note:** Minutes need to be converted to two-digit decimals when entering time. For example, 15 minutes is entered as 0.25 in the timesheet. (See Appendix for a more complete time conversion matrix.)

#### **IMPORTANT!**

00

Support Professionals and School Police Officers need to enter one line showing their regular hours and an additional line(s) showing additional time and/or TRCs because any entry for a particular day in the Timesheet overrides the employee's pre-loaded schedule for that day. Therefore, it is **imperative** that the regularly scheduled hours be accounted for, as well as including the entry of any additional time. (Certified and Unified employees only need to enter their extra time.)

- 6. If an additional TRC is needed, click the + (plus) button to add an additional row. An example might be a teacher who has worked additional minutes and sold their prep on the same date, or a support professional who worked overtime and needs to account for their regular hours. If a row needs to be deleted, click the (minus) button.
- Enter an optional Comment for the time worked to detail the justification by selecting the "speech bubble" for that day. It is important to know that comments are viewable by Timekeepers and Managers, and cannot be deleted or modified once they are added.
- 8. Click the left or right arrows in the green ribbon to scroll through weeks of the pay period to enter time for other weeks.

| C Employee Self Service |          |                                        | Time/A                     | bsence                     |                           |                           |                           |                           | â                     | ۲      | :        |
|-------------------------|----------|----------------------------------------|----------------------------|----------------------------|---------------------------|---------------------------|---------------------------|---------------------------|-----------------------|--------|----------|
| ( Request Absence       | <b>^</b> | Job Title ENT INST DESIG               | N                          |                            |                           |                           |                           |                           |                       |        |          |
| 🕹 Timesheet             | ^        |                                        | 4                          | 1 Septem                   | ber - 14 S<br>CCSD Bi     | September<br>Weekly       | 2019                      |                           |                       | 10     | )        |
| Enter Time              |          |                                        |                            | Scheduled                  | 1 80.00   F               | Reported 40               | .00                       | auget Absorb              |                       | Fubmit |          |
| Time Summary            |          | View Legend                            |                            | $\frown$                   |                           |                           | M                         | rquest Abser              | ice                   | Submit |          |
| Exceptions              |          |                                        |                            | 8<br>Schedu                | Week 2<br>uled 40.00   F  | of 2 9 00                 | )                         |                           |                       |        |          |
| Report Time             |          | *Time Reporting Code /<br>Time Details | Sunday<br>8                | Monday<br>9                | Tuesday<br>10             | Wednesday<br>1            | Thursday<br>12            | Friday<br>13              | Saturday<br>14        | /      |          |
| 🔃 Weekly Time Summary   |          |                                        | Scheduled OF<br>Reported 0 | Scheduled 8<br>Reported 10 | Scheduled 8<br>Reported 0 | Scheduled 8<br>Reported 0 | Scheduled 8<br>Reported 0 | Scheduled 8<br>Reported 0 | Scheduled<br>Reported | of 6   |          |
| Payable Time            |          | REG - Regular H 🗸 🚟                    |                            | 8.00                       |                           |                           |                           |                           |                       | +      | <b>T</b> |
| 📳 Comp Time Balances    |          | REG - Regular H 🗸 🚟                    |                            | 2.00                       |                           |                           |                           |                           |                       | +      | -        |
| R Cancel Absences       |          | Comments                               | $\heartsuit$               | $\heartsuit$               | $\heartsuit$              | $\heartsuit$              | $\heartsuit$              | $\bigcirc$                | 0                     |        |          |
| ALC 5 1                 |          |                                        |                            |                            |                           |                           |                           |                           |                       |        |          |

- 9. Enter the time as needed for the remainder of the pay period.
- 10. Click the **Submit** button.
- 11. A message from the system will appear indicating the Timesheet has been submitted.

Timesheet is Submitted for the period 2019-08-18 - 2019-08-31

х

If the employee has more than one job, time can be entered for each by selecting the **Job Title** from the drop-down in the upper left corner to switch between jobs.

Additional examples of Time Reporting Codes (TRCs) can be accessed on the <u>CCSD</u> <u>Employee Business Training</u> website (training.ccsd.net) > Resources > HCM. *Note*: A full day for certified employees is shown as 7.18 (7 hours 11 mins).

7

#### Viewing the Time Summary

After selecting the **Time/Absence** tile, click the **Timesheet>Time Summary** option from the left side panel to display the **Time Summary** page. This option provides a calendar view of the pay period and any reported time activity.

Use the left and right arrow buttons to navigate to previous and future pay periods or click the dates to open a calendar to navigate to a specific pay period.

| C Employee Self Service          |                                     |                                               | Time/Absence                                  |                                               |                                               |                                               | A 🏲 :                               |
|----------------------------------|-------------------------------------|-----------------------------------------------|-----------------------------------------------|-----------------------------------------------|-----------------------------------------------|-----------------------------------------------|-------------------------------------|
| Request Absence                  | Job Title ENGLISH                   |                                               |                                               |                                               |                                               |                                               |                                     |
| 🕹 Timesheet 🛛 🔨                  | *View By Period                     | •                                             | 1 De<br>Sche                                  | cember - 15 Dece<br>duled 71.80   Repo        | mber 2019                                     |                                               |                                     |
| Enter Time                       | Filters                             |                                               | Repo                                          | orted Time Payab                              | le Time                                       |                                               | View Legend                         |
| Time Summary                     | Sunday                              | Monday                                        | Tuesday                                       | Wednesday                                     | Thursday                                      | Friday                                        | Saturday                            |
| Exceptions                       | 1                                   | <u>\$</u> 2                                   | <b>№</b> 3                                    | A                                             | <u>6</u> 5                                    | <u>6</u>                                      | 7                                   |
| Report Time                      | Off Day                             | Extra Instruction - Hourly -<br>0.25 Hours    | Extra Instruction - Hourly -<br>0.25 Hours    | Extra Instruction - Hourly -<br>0.25 Hours    | Extra Instruction - Hourly -<br>0.25 Hours    | Extra Instruction - Hourly -<br>0.25 Hours    | Off Day                             |
| 🔃 Weekly Time Summary            | Scheduled: Off<br>Reported: 0 Hours | Scheduled: 7.18 Hours<br>Reported: 0.25 Hours | Scheduled: 7.18 Hours<br>Reported: 0.25 Hours | Scheduled: 7.18 Hours<br>Reported: 0.25 Hours | Scheduled: 7.18 Hours<br>Reported: 0.25 Hours | Scheduled: 7.18 Hours<br>Reported: 0.25 Hours | Scheduled: Off<br>Reported: 0 Hours |
| Payable Time                     | 8                                   | 9                                             | 10                                            | <b>B</b> 11                                   | 12                                            | 13                                            | 14                                  |
| 🕼 Comp Time Balances             | Off Day                             |                                               |                                               | District Business - 7.18<br>Hours             |                                               |                                               | Off Day                             |
| R Cancel Absences                | Scheduled: Off<br>Reported: 0 Hours | Scheduled: 7.18 Hours<br>Reported: 0 Hours    | Scheduled: 7.18 Hours<br>Reported: 0 Hours    | Scheduled: 7.18 Hours<br>Reported: 7.18 Hours | Scheduled: 7.18 Hours<br>Reported: 0 Hours    | Scheduled: 7.18 Hours<br>Reported: 0 Hours    | Scheduled: Off<br>Reported: 0 Hours |
| I View Requests                  | 15                                  |                                               |                                               |                                               |                                               |                                               |                                     |
| Absence Balances                 | Off Day                             |                                               |                                               |                                               |                                               |                                               |                                     |
| E Leave Transfer Request History | Scheduled: Off<br>Reported: 0 Hours |                                               |                                               |                                               |                                               |                                               |                                     |
| Extended Absence Request         |                                     |                                               |                                               |                                               |                                               |                                               |                                     |
| Employee Effort Certification    | DECEMBER                            | Total Reported: 0.25 Ho                       | ours                                          |                                               |                                               |                                               |                                     |
|                                  | 2                                   | Time Reporting Code:                          | Extra Instruction - Hourly -                  | 0.25 Hours                                    |                                               |                                               | Actions                             |
|                                  | Monday                              |                                               |                                               |                                               |                                               |                                               |                                     |

There is also a **\*View By** drop-down menu to change how the **Time Summary** is viewed.
#### Viewing Exceptions

After selecting the **Time/Absence** tile, click the **Timesheet> Exceptions** option from the left side panel to display the **Exceptions** page.

An **Exception** occurs when the time entered may not be valid. For example, entering a negative number or reporting less than the regularly scheduled hours in the timesheet would create an exception and would appear in the **Exceptions** menu. When an exception is selected, it displays the timesheet so that corrections can be made to the entered time.

1. A list of the **Exceptions** is shown in this section of the page.

| < Employee Self Service       | Time/Absence                                                                                                    | Â                  | ۲  | :  |
|-------------------------------|----------------------------------------------------------------------------------------------------|--------------------|----|----|
| 💼 Request Absence             | Job Title TI INS ASST III                                                                                        |                    |    |    |
| 🕹 Timesheet 🛛 🔿               | Exceptions                                                                                                    |                    |    |    |
| Enter Time                    |                                                                                                    |                    | 11 |    |
| Time Summary                  | Reported time on or before 2018-03-24 is for a prior period. The time reported is for a restricted prior period. | High<br>03/20/2018 | >  |    |
| Exceptions                    | Reported time on or before 2018-03-24 is for a prior period. The time reported is for a restricted prior period. | High<br>03/21/2018 | >  |    |
| C Report Time                 | Reported time on or before 2018-03-24 is for a prior period. The time reported is for a restricted prior period. | High<br>03/22/2018 | >  |    |
| 😥 Weekly Time Summary         | Reported time on or before 2018-03-24 is for a prior period. The time reported is for a restricted prior period. | High 03/23/2018    | >  |    |
| Payable Time                  | -                                                                                                    |                    |    | ī. |
| 🕼 Comp Time Balances          |                                                                                                    |                    | 2  |    |
| R Cancel Absences             |                                                                                                    |                    |    |    |
| n View Requests               |                                                                                                    |                    |    |    |
| Absence Balances              |                                                                                                    |                    |    |    |
| Eave Transfer Request History |                                                                                                    |                    |    |    |
| Extended Absence Request      |                                                                                                    |                    |    |    |
| Employee Effort Certification |                                                                                                    |                    |    |    |

2. Click the > right arrow to view the details of the **Exception**. The timesheet for the reported period will be displayed.

#### Note:

High level exceptions need to be corrected before they can be approved. Medium & Low exceptions are just a notification that something is not usual.

| C Employee Self Service |                                        | т                               | īme/Abser                     | nce                                        |                                           |                               |                             |                            | r 🕈    |
|-------------------------|----------------------------------------|---------------------------------|-------------------------------|--------------------------------------------|-------------------------------------------|-------------------------------|-----------------------------|----------------------------|--------|
| ( Request Absence       | Enter Time<br>Just Time TLINS ASST III |                                 |                               |                                            |                                           |                               |                             |                            |        |
| 🕹 Timesheet 🔹 🔨         |                                        |                                 | r.                            | 11 March - 24<br>CCSD 8<br>Scheduled 20.00 | March 2018<br>March 2018<br>Reported 0.00 |                               |                             |                            | 4      |
| Enter Time              | New Logent                             | reporter until 03/20/20         | 3                             |                                            |                                           |                               |                             |                            | Submit |
| Time Summary            |                                        |                                 |                               | 4 Week<br>Boheduled 8                      | 2 of 2 +<br>Reported 8                    |                               |                             |                            |        |
| Exceptions              | Time Reporting Code / Time Details     | Sunday<br>18                    | Monday<br>tö                  | Tuesday<br>20                              | Westweidzy<br>21                          | Thursday<br>22                | Friday<br>23                | Esturitay<br>24            |        |
| Report Time             |                                        | Achenicket 1977<br>Reported: 10 | Bulteshaled OFF<br>Reparted B | Rubushaled OFF<br>Reported B               | Schubbled SPT<br>Reported 1               | Scheduled 2017<br>Reported: 8 | Scheduled DFF<br>Reported B | Schubert OFF<br>Republic S |        |
| R Weekly Time Summary   |                                        |                                 |                               |                                            |                                           |                               |                             |                            |        |
| Payable Time            | Comments                               | 0                               | 0                             | 9                                          | 0                                         | 0                             | 0                           | 0                          |        |
| Comp Time Balances      |                                        |                                 |                               |                                            |                                           |                               |                             |                            |        |

- 3. A message regarding the time exception is displayed.
- 4. Make the necessary corrections and remember to click **Submit**.

#### Viewing Report Time

After selecting the **Time/Absence** tile, click the **Report Time** option from the left side panel to display the page.

This tool functions the same as **Timesheet > Enter Time**, but instead of a weekly view, time is entered in a daily view.

| S Employee Self Service |   | Time/Absence               | е                                                         |   | ۲      | : |
|-------------------------|---|----------------------------|-----------------------------------------------------------|---|--------|---|
| ( Request Absence       |   | 4                          | Tuesday, Jan 7, 2020                                      | Þ |        |   |
| 表 Timesheet             | ~ |                            | Bapartad 0.00                                             |   |        |   |
| C Report Time           |   |                            | <ul> <li>Reported 9.00</li> <li>Scheduled 8.00</li> </ul> |   | Submit | : |
| 🔃 Weekly Time Summary   |   | *Time<br>Reporting<br>Code | Quantity                                                  |   |        |   |
| 😭 Payable Time          |   | Time Details               |                                                           |   |        |   |
|                         |   | Submitted 9.00 Hours       |                                                           |   |        |   |
| Comp Time Balances      |   | Summary Detail             |                                                           |   |        |   |
| 🕞 Cancel Absences       |   | Regular Hours 8.           | 00 Hours                                                  |   |        |   |
| I View Requests         |   | Pending Approvals          |                                                           |   |        | > |
|                         |   | Comp Time Earned 1.        | 00 Hours                                                  |   |        |   |
| Absence Balances        |   | Pending Approvals          |                                                           |   |        | > |

#### Viewing the Weekly Time Summary

After selecting the **Time/Absence** tile, click the **Weekly Time Summary** option from the left side panel to display the page.

This tool provides a detailed weekly view of any time the employee may have entered in the timesheet. Selecting a day displays the **Report Time** page.

#### Viewing Payable Time Details

After selecting the **Time/Absence** tile, click the **Payable Time** option from the left side panel to display the page. Once the payroll process is complete, any time that was entered and approved will display under **Payable Time**.

| C Employee Self Service       | Time/Absence                        |              | Â | ۲ | : |
|-------------------------------|-------------------------------------|--------------|---|---|---|
| Request Absence               | *From                               |              |   |   |   |
| 表 Timesheet 🗸 🗸               | *Through                            |              |   |   |   |
| Report Time                   |                                     |              |   |   |   |
| 🔃 Weekly Time Summary         | Payable Time Summary Summary Detail |              |   |   |   |
| 🔛 Payable Time                | Time Reporting Code                 | Quantity     |   |   |   |
| Comp Time Balances            | Regular Hours                       | 224.00 Hours |   |   |   |
| R Cancel Absences             | Holiday Pay                         | 8.00 Hours   |   |   |   |
| I View Requests               | Total                               | 232.00 Hours |   |   |   |
| Absence Balances              |                                     |              |   |   |   |
| Eave Transfer Request History |                                     |              |   |   |   |
| Extended Absence Request      |                                     |              |   |   |   |
| Employee Effort Certification |                                     |              |   |   |   |

- 1. Select the **\*From** date from the calendar for the desired date range.
- 2. Select the **\*Through** date from the calendar of the time period to view.
- 3. The **Payable Time Summary** will be displayed for the dates entered once the payroll process is complete.
- 4. Select the **Details** tab for a daily list of time and the current status.

#### Viewing Comp Time Balances

After selecting the **Time/Absence** tile, click the **Comp Time Balances** option from the left side panel to display the page. This tool will display any comp time earned.

| Employee Self Service |  | ٦                    | 🏫 🏲 🗄         |                 |
|-----------------------|--|----------------------|---------------|-----------------|
| Request Absence       |  | Leave Balances Summa | ry (In Hours) |                 |
| 🗞 Timesheet 🗸 🗸       |  | Leave Type           | Balance       | Maximum Balance |
|                       |  | COMPSUP              | 1.70          | 240 >           |
| 🕞 Report Time         |  |                      |               |                 |
| 🔃 Weekly Time Summary |  |                      |               |                 |
| Payable Time          |  |                      |               |                 |
| 📳 Comp Time Balances  |  |                      |               |                 |

To view Comp Time Details, click the > symbol to display the **Leave Balance Details** page.

| Return to Leave B | alances                        |               |       |                 |
|-------------------|--------------------------------|---------------|-------|-----------------|
| Leave Balance     | e                              |               |       |                 |
|                   | COMPSUP Balance                | Minimum Balan | ce    | Maximum Balance |
|                   | 1.70                           |               | 0     | 240             |
| Leave Balance     | e Details                      |               |       |                 |
| Accrual Date      |                                | Earned        | Taken | Balance         |
| 01/03/2020        |                                | 0.75          | 0.00  | 1.70            |
| 01/02/2020        |                                | 0.75          | 0.00  | 0.95            |
| 12/22/2019        |                                | 0.20          | 0.00  | 0.20            |
| Balances are as   | of the specified Accrual Date. |               |       |                 |

#### Employee Effort Certification

After selecting the **Time/Absence** tile, click the **Employee Effort Certification** option from the left side panel to display the page.

This area is required for use by federally-funded CCSD employees to review their payroll distribution records and report their actual efforts toward projects. Detailed instructions for employees are located on <u>CCSD Employee Business Training</u> website (training.ccsd.net) > Resources > HCM.

# Payroll Tile

The **Payroll** tile allows employees to see paychecks, tax withholding, and W2 information. It also allows them to view and set up direct deposit, with options for percentage and set amounts in multiple accounts.

Select the **Payroll** tile from **Employee Self Service** to display the **Payroll** page.

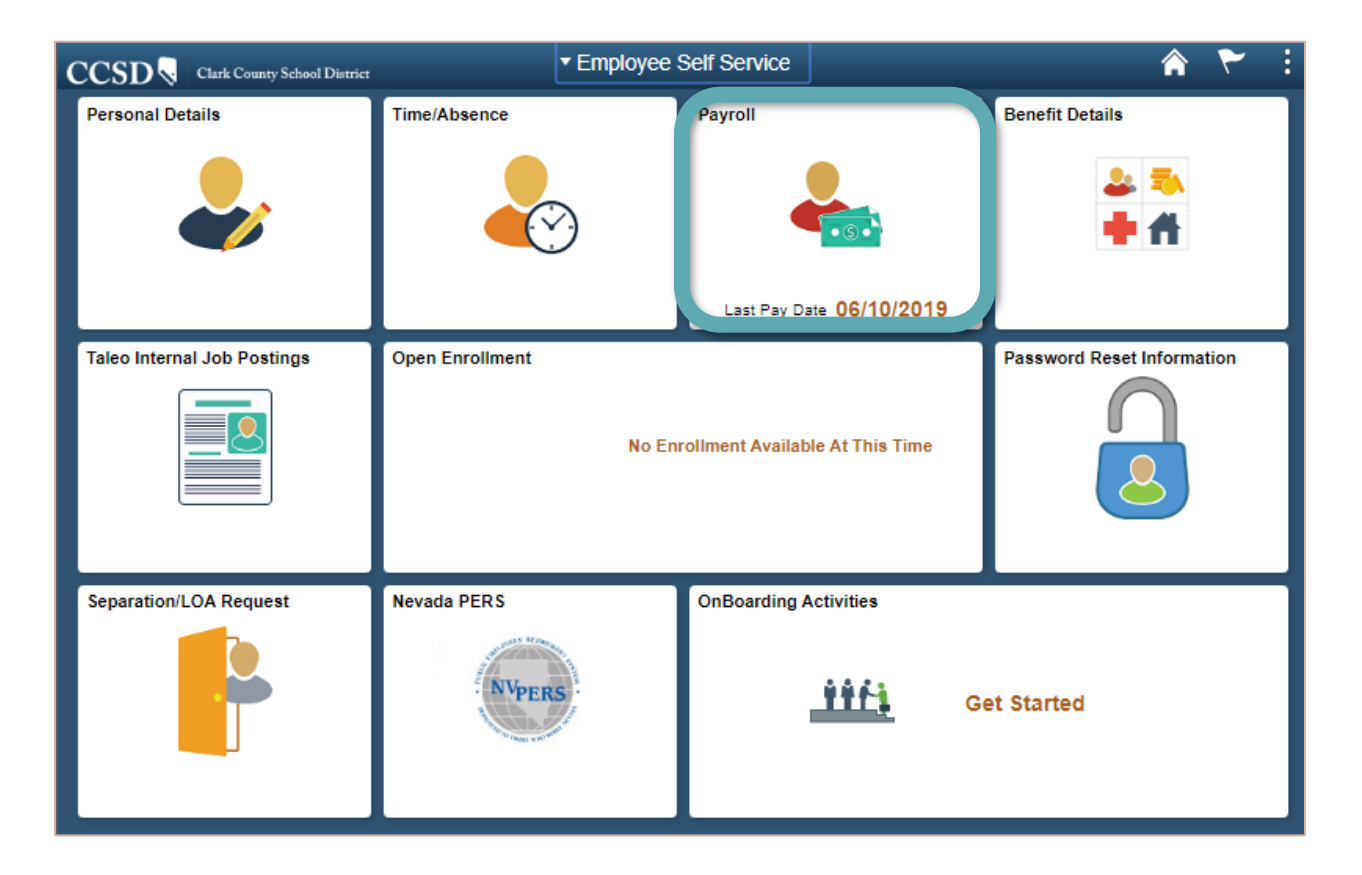

## Viewing Paychecks

After selecting the **Payroll** tile, click the **Paychecks** option from the left side panel to display the page.

|            | Pay                                       | roll                                                                   |                                                                                                    | A 🏹                                                                                                    | 1                                                                                                    |
|------------|-------------------------------------------|------------------------------------------------------------------------|----------------------------------------------------------------------------------------------------|----------------------------------------------------------------------------------------------------|----------------------------------------------------------------------------------------------------|
| Paycheck   | s                                         |                                                                        |                                                                                                    |                                                                                                    |                                                                                                    |
| T          |                                           |                                                                        |                                                                                                    |                                                                                                    | 11                                                                                                    |
| Check Date | Company                                   | Pay Begin Date / Pay End Date                                          | Net Pay                                                                                                    | Paycheck Number                                                                                                    |                                                                                                    |
| 06/05/2019 | Clark County School District              | 05/12/2019<br>05/25/2019                                               | 51448.21                                                                                                    | 3063078                                                                                                    | >                                                                                                    |
|            |                                           |                                                                        |                                                                                                    |                                                                                                    | _                                                                                                    |
|            |                                           |                                                                        |                                                                                                    |                                                                                                    |                                                                                                    |
|            |                                           |                                                                        |                                                                                                    |                                                                                                    |                                                                                                    |
|            |                                           |                                                                        |                                                                                                    |                                                                                                    |                                                                                                    |
|            | Paycheck<br>T<br>Check Date<br>06/05/2019 | Paychecks T Check Date Company 05/05/2019 Clark County School District | Payroll           Paychecks           Check Date         Company         Pay Begin Date / Pay End Date           06/05/2019         Clark County School District         05/12/2019           05/25/2019         Clark County School District         05/25/2019 | Paychecks         T         Check Date       Company       Pay Begin Date / Pay End Date       Net Pay         06/05/2019       Clark County School District       05/12/2019       51448.21 | Paychecks         Check Date       Company       Pay Begin Date / Pay End Date       Net Pay       Paycheck Number         06/05/2019       Clark County School District       05/12/2019       51448.21       3063076 |

Click on the > right arrow to view the paycheck for the pay period. The pay stub will be displayed as a PDF document (*see sample on the next page*) with the following key information:

- 1. Summary of the Gross Earnings.
- 2. Summary of the Federal Taxable Gross.
- 3. Total of all of the **deductions**.
- 4. Summary of the **Net Pay**.
- 5. A breakdown of the **Earnings** paid to the employee by earnings type.
- 6. The detail on the taxes that were withheld from the paycheck.
- 7. All Before-Tax Deductions.
- 8. All After-Tax Deductions.
- 9. **Employer Paid Benefits** that are the costs of the benefits paid on the employee's behalf by the Clark County School District.
- 10. The **Net Pay Distribution**. In this example, the funds were sent by direct deposit to the financial institution designated by the employee.

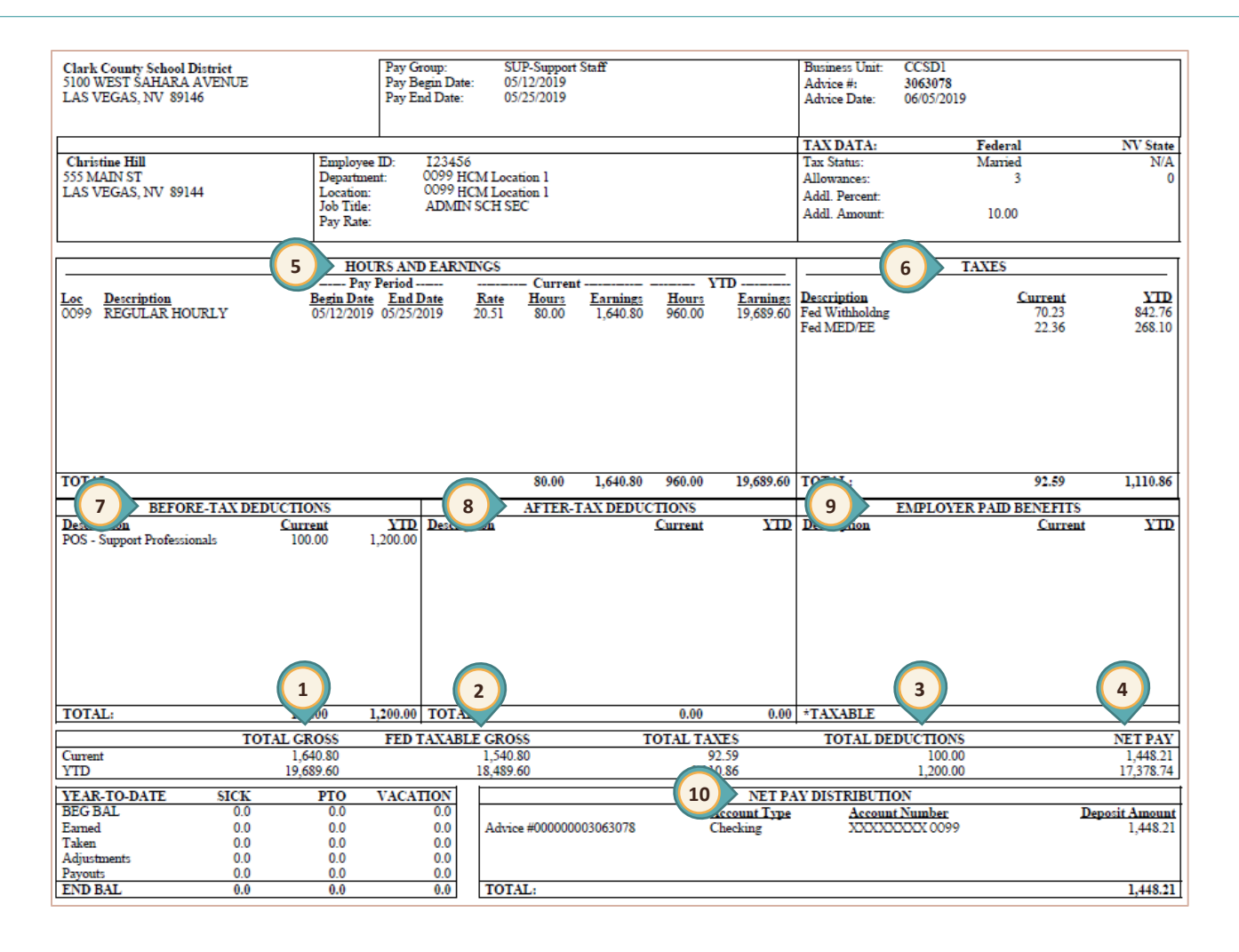

## Viewing Paychecks from Legacy ESS

After selecting the **Payroll** tile, click the **Paychecks from Legacy ESS** option from the left side panel. Select **View File** to download a complete PDF file of all paychecks from the previous ESS system from January 1, 2014 through December 31, 2019.

| < Employee Self Service   |             | 🏫 🏲 🗄                    |                                  |                            |
|---------------------------|-------------|--------------------------|----------------------------------|----------------------------|
| 🔁 Paychecks               |             |                          |                                  | 4                          |
| Paychecks from Legacy ESS | View File 🗘 | Attached File $\Diamond$ | Last Update Date/Time $\Diamond$ | Last Updated by $\Diamond$ |
| E Tax Withholding         | View File   | 111111111.pdf            | 10/02/2019 10:51:51AM            | PROCESS                    |
| ₩2 W-2/W-2c ∨             |             |                          |                                  |                            |
| 避 Direct Deposit          |             |                          |                                  |                            |

## Tax Withholding-W4

After selecting the **Payroll** tile, click the **Tax Withholding** option from the left side panel to display the page.

| < Employee Self Service   | Payroll 🏫 🏲                                                                                                    | · :      |  |  |  |  |  |
|---------------------------|----------------------------------------------------------------------------------------------------|----------|--|--|--|--|--|
| 💐 Paychecks               | W-4 Withholding Certificate                                                                                                    |          |  |  |  |  |  |
| Paychecks from Legacy ESS | CHRISTINE HILL Social Security Number XXX<br>Clark County School District                                                                                         | -XX-XXXX |  |  |  |  |  |
| Tax Withholding           | Complete Form W-4 so that your employer can withhold the correct federal income tax from your pay.                                                                |          |  |  |  |  |  |
| ₩2 W-2/W-2c ~             | Your withholding is subject to review by the IRs www.irs.gov. Step 1: Personal Information                                                                        |          |  |  |  |  |  |
| 避 Direct Deposit          | Does your name match the name on your social security card? If not, to ensure you get credit for your earnings, SSA at 800-772-1213 or go to <u>www.ssa.gov</u> . | contact  |  |  |  |  |  |

To modify the employee's current withholdings:

A. Download the pdf version of the Employee's Withholding Certificate Form W-4 including instructions and worksheets by selecting the link, <u>www.irs.gov</u>, entering the updated information, and submitting it to the Payroll Department. (see sample next page)

#### OR

B. Complete the steps on this page.

Step 1 - Personal Information: Verify information and update Filing Status if necessary.

Complete Steps 2 through 4 **ONLY** if applicable.

- **Step 2 Multiple Jobs or Spouse Works**: Select the checkbox if applicable. Select *View Instructions* for more details.
- **Step 3 Claim Dependents**: Enter the appropriate information if applicable. Select *View Instructions* for more details.
- **Step 4 Other Adjustments**: Enter the appropriate information if applicable. Select *View Instructions* for more details.
- Claim Exemption for Withholding: Select the checkbox ONLY if BOTH conditions are met.

Click **Submit** when finished.

See sample of the Employee's Withholding Certificate Form W-4 on the next page.

| Form W-4                                          | Employ                                                                                                    | vee's Withholding Certif                                                                                                    | lcate                                                                                                    | OMB No. 1545-0074                                                                                                    |  |  |  |  |  |
|---------------------------------------------------|----------------------------------------------------------------------------------------------------|----------------------------------------------------------------------------------------------------|----------------------------------------------------------------------------------------------------|----------------------------------------------------------------------------------------------------|--|--|--|--|--|
| Department of the Tri<br>Internal Revenue Serv    | ► Complete Form W-4 so that yo<br>asury<br>foe                                                                                                    | Complete Form W-4 so bar your on provide a month of the context month your pay     Five Form W-4 to your employer.     Your withholding is subject to review by the IRS.                               |                                                                                                    |                                                                                                    |  |  |  |  |  |
| Step 1:                                           | (a) First name and middle initial                                                                                                    | Last name                                                                                                    |                                                                                                    | (b) Social security number                                                                                                    |  |  |  |  |  |
| Enter<br>Personal<br>Information                  | Address City or town, state, and ZIP code (c) Single or Married filing separately                                                                                                    |                                                                                                    |                                                                                                    | Does your name match the<br>name of your social socurity<br>card? If not, to ensure you got<br>oradit tor your earnings, contact<br>SSA at 800-772-1213 or go to<br>www.ssa.gov. |  |  |  |  |  |
| Complete Ste                                      | Married filing jointly (or Qualifying<br>Head of household (Check only if y                                                                                                    | widow(or))<br>outre unmarried and pay more than half the cost<br>otherwise, skip to Step 5. See pag<br>e college entimator, and privacy                                                                | s of keeping up a home for you<br>e 2 for more informatio                                                                              | rseif and a qualifying individual;<br>n on each step, who can                                                                                                    |  |  |  |  |  |
| Step 2:<br>Multiple Jobs<br>or Spouse<br>Works    | Complete this step if you (1)<br>also works. The correct amo<br>Do only one of the following<br>(a) Use the estimator at www<br>(b) Use the Multiple Jobs Work<br>(c) if there are only two jobs:            | ) hold more than one job at a time,<br>unt of withholding depends on incom<br>w.irs.gov/W4App for most accurate w<br>ksheet on page 3 and enter the result in<br>total, you may check this box. Do the | or (2) are married filing<br>te earned from all of the<br>thholding for this step<br>Step 4(c) below for rough<br>same on Form W-4 for | Jointly and your spouse<br>se jobs.<br>(and Steps 3–4); or<br>ly accurate withholding; or<br>the other job. This option                                                          |  |  |  |  |  |
| Complete Ste<br>be most accur<br>Step 3:<br>Claim | ps 3-4(b) on Form W-4 for only O<br>ate if you complete Steps 3-4(b) on<br>if your income will be \$200,0                                                                                                    | NE of these jobs. Leave those step<br>the Form W-4 for the highest paying<br>00 or less (\$400,000 or less if married                                                                                  | r.<br>s blank for the other jot<br>job.)<br>d filing jointly):                                                                         | ey have sen-employment                                                                                                    |  |  |  |  |  |
| Dependents                                        | Multiply the number of qu<br>Multiply the number of ot<br>Add the amounts above and                                                                                                    | alifying children under age 17 by \$2,00<br>her dependents by \$500<br>enter the total here                                                                                                    | 0► <u>\$</u>                                                                                                    | 3 \$                                                                                                    |  |  |  |  |  |
| Step 4<br>(optional):<br>Other<br>Adjustments     | <ul> <li>(a) Other Income (not from<br/>this year that won't have y<br/>include interest, dividends</li> <li>(b) Deductions. If you experient and want to reduce your<br/>enter the result here .</li> </ul> | jobs). If you want tax withheld for ot<br>withholding, enter the amount of other<br>, and retirement income<br>ect to claim deductions other than the<br>withholding, use the Deductions Wo            | her income you expect<br>income here. This may<br>he standard deduction<br>rksheet on page 3 and                                       | 4(a) \$                                                                                                    |  |  |  |  |  |
|                                                   | (c) Extra withholding. Enter                                                                                                    | any additional tax you want withheir                                                                                                    | l each pay period .                                                                                                    | 4(c) \$                                                                                                    |  |  |  |  |  |
| Step 5:<br>Sign<br>Here                           | Under penalties of perjury, I declare that                                                                                                    | t this certificate, to the best of my knowle<br>m Is not valid unless you sign it.)                                                                                                    | edge and belief, is true, co                                                                                                    | rect, and complete.                                                                                                    |  |  |  |  |  |
| Employers<br>Only                                 | Employer's name and address                                                                                                    |                                                                                                    | First date of E<br>employment n                                                                                                    | imployer identification<br>umber (EIN)                                                                                                    |  |  |  |  |  |
| For Privacy Act                                   | and Paperwork Reduction Act Notice                                                                                                    | , see page 3. Cat                                                                                                    | No. 10220Q                                                                                                    | Form <b>W-4</b> (2020                                                                                                    |  |  |  |  |  |

## W-2/W-2c Consent

After selecting the **Payroll** tile, click the **W-2/W-2c** option from the left side panel to display the

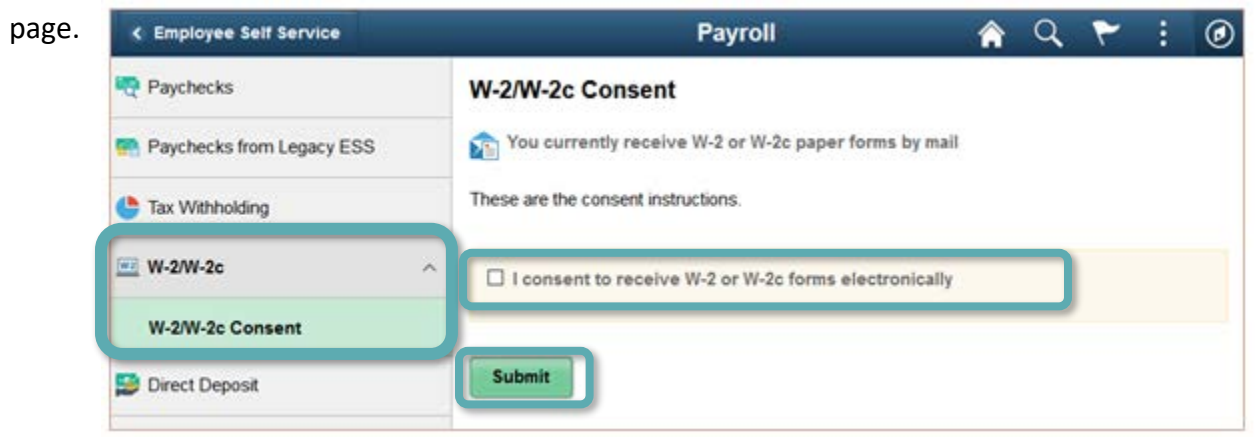

To change how this form is received, click the box next to the statement, "I consent to receive W-2 or W-2c forms electronically," and then click the **Submit** button. (The employee can also withdraw their consent to receive W-2 or W-2c forms electronically using this tool.)

### Direct Deposit

After selecting the **Payroll** tile, click the **Direct Deposit** option from the left side panel to display the page. This option allows employees to add/change/remove Direct Deposit accounts. A maximum of five accounts may be set up.

As an example, the employee might have a current direct deposit checking account set up in the system, but wants to add a savings account. The employee could plan to automatically deposit 80% of the paycheck in the checking account and the remaining 20% in the savings account.

- 1. Click the + sign to add a new bank account.
- 2. Click the > symbol to edit the bank information shown.

| < Employee Self Service   | Payroll |         |             |                |                |                 |              | 🏫 🏲 🗄               |
|---------------------------|---------|---------|-------------|----------------|----------------|-----------------|--------------|---------------------|
| 💐 Paychecks               |         | Direct  | t Deposit   |                |                |                 |              |                     |
| Paychecks from Legacy ESS |         | Accourt | nts<br>▼    |                |                |                 |              |                     |
|                           |         | Order   | Nickname    | Payment Method | Routing Number | Account Number  | Account Type | Amount/ Percent     |
| Tax Withholding           |         | Last    | Checking999 | Direct Deposit | 122400724      | XXXXXXXXXXX1133 | Checking     | Remaining Bala ce > |
| ₩2 W-2/W-2c ~             |         |         |             |                |                |                 |              | 2                   |
| Direct Deposit            |         |         |             |                |                |                 |              | $\lor$              |

- 3. To remove the existing bank information, click the **Remove** button.
- 4. To edit the existing direct deposit **Nickname**, click in the field and update the name.
- 5. Select the **Payment Method** from the drop-down. Choose **Check** or **Direct Deposit**.
- 6. Enter the **Routing Number** for the bank.
- 7. Click the **Information Icon ("i")** to view instructions on where to find the **Routing Number** and the **Account Number** on a personal check.
- 8. The existing Account Number is shown. Click the pencil icon to edit it.
- 9. If the **Account Number** has been edited, the system will require the employee to **Re-type** the **Account Number**.
- 10. Select the Account Type from the drop-down. Choose Checking or Savings.
- 11. Select the **Deposit Type.** Choose **Percent**, **Amount** or **Remaining Balance**.
- 12. Click the **Save** button before leaving this window.

| Cancel                | Edit Account      | Save     |
|-----------------------|-------------------|----------|
| *Nickname             | Savings999        | 12       |
| *Payment Method       | Direct Deposit    | <b>U</b> |
| Bank                  | •                 |          |
| 6 Routing Number      | 122400724         |          |
| Account Number        | XXXXXXXXX1133     |          |
| Retype Account Number | 9                 |          |
| Pay Distribution      |                   |          |
| *Account Type         | Checking T 10     |          |
| *Deposit Type         | Remaining Balance |          |
|                       | Remove 3          |          |

## Salary Information

After selecting the **Payroll** tile, click the **Salary Information** option from the left side panel. This option allows employees view their current and previous salary information. After clicking this option, the **Paycheck** menu on the left will be replaced with a new panel with options to change the grid display (i.e.: annual to hourly) and optional filters. If changes are made, remember to click the **Apply** button. (*Note*: If the window is small, this new panel can be accessed by selecting the blue tab on the left.)

| C Employee Self Service   | Payroll                                                                                 | <b>^</b>      | ۲ :                              |
|---------------------------|-----------------------------------------------------------------------------------------|---------------|----------------------------------|
| Paychecks                 | Salary Information                                                                      |               |                                  |
| Paychecks from Legacy ESS | ▶ View Chart                                                                            |               | Appl                             |
| Tax Withholding           | Date of Salary Salary<br>Date of Amount Change Change Source Type Cur<br>Amount Percent | rency Job Tit | tle Grid D<br>Salary F<br>Annual |
| Direct Deposit            |                                                                                         |               | Daily<br>Hourly<br>Monthly       |
| W2 from Legacy ESS        |                                                                                         |               | ▼ Filter (<br>Source             |
|                           |                                                                                         |               | Job Tit                          |
| Viewing W2 f              | from Legacy ESS                                                                         |               | Time P<br>All                    |

After selecting the **Payroll** tile, click the **W2 from Legacy ESS** option from the left side panel. Select **View File** to download a complete PDF file of all W2s from the previous ESS system from 2014 through 2018.

| < Employee Self Service                                                                                                    |             | Payr            | oll                                  | 🏫 🏲 🗄                      |
|----------------------------------------------------------------------------------------------------|-------------|-----------------|--------------------------------------|----------------------------|
| nave and the second second sec |             |                 |                                      | 1 row                      |
| Ravchecks from Legacy ESS                                                                                                    | View File 🛇 | Attached File 🗘 | Last Update Date/Time $\diamondsuit$ | Last Updated by $\Diamond$ |
| E Tax Withholding                                                                                                    | View File   | W2-111111.pdf   | 10/02/2019 10:51:51AM                | PROCESS                    |
| ₩-2/W-2c ~                                                                                                    |             |                 |                                      |                            |
| Direct Deposit                                                                                                    |             |                 |                                      |                            |
| 🛃 Salary Information                                                                                                    |             |                 |                                      |                            |
| W2 from Legacy ESS                                                                                                    |             |                 |                                      |                            |

# Benefit Details Tile

Using the **Benefit Details** tile, employees can electronically submit life events, add or update dependent/beneficiary information, make annual benefit enrollment changes, and access benefit statements. They may also initiate or change payroll deductions for 403(b) or 457 accounts, as well as submit warrant and benefits designees.

Select the **Benefit Details** tile from **Employee Self Service** to display the **Benefit Details** page.

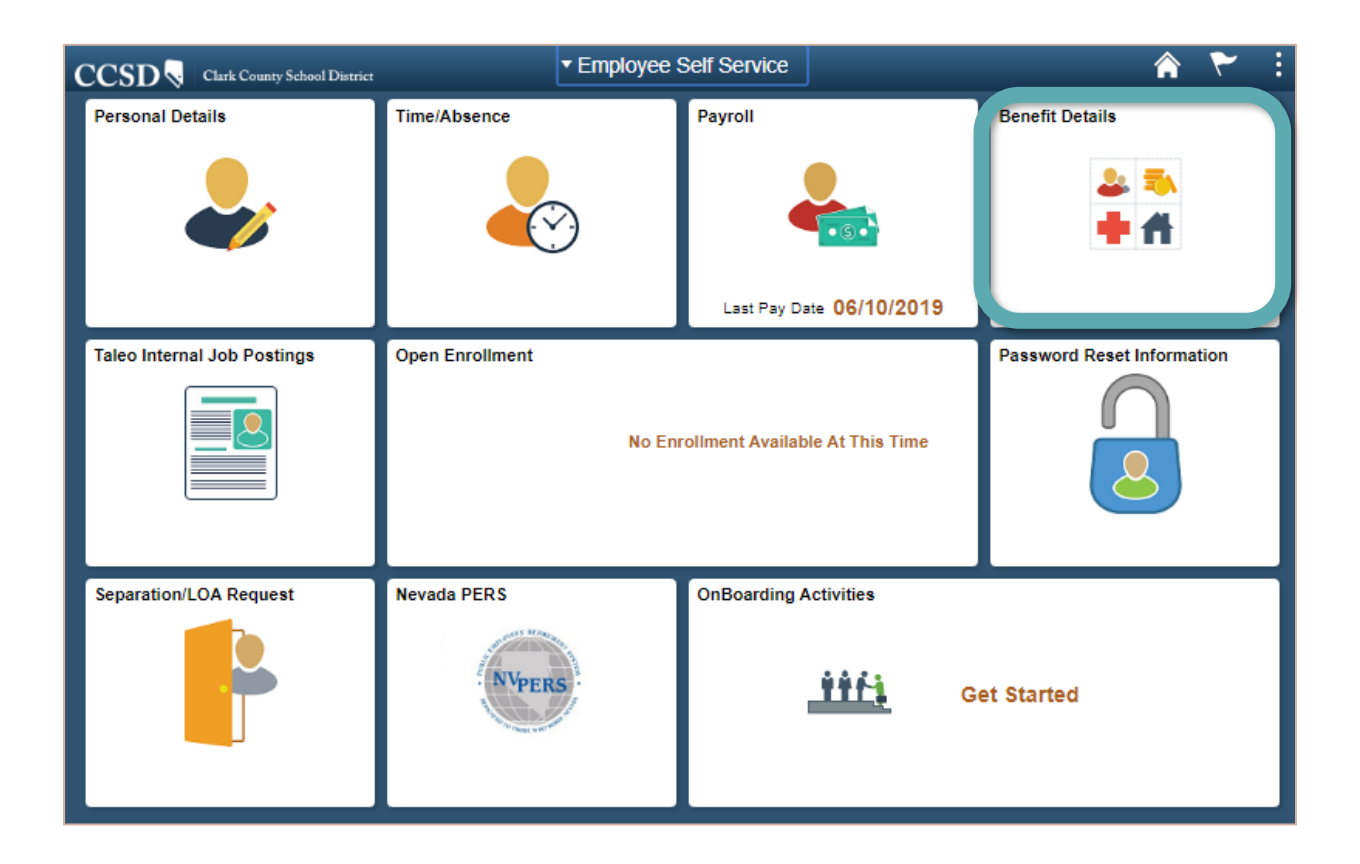

## Viewing the Benefits Summary

After selecting the **Benefit Details** tile, click the **Benefits Summary** option from the left side panel to display the employee's current benefits plans. To view additional information about the enrollments, including covered dependents and beneficiaries, click the **>** icon.

| C Employee Self Service          | Benefit Details                                                   | 🕆 🏠                       | : |
|----------------------------------|-------------------------------------------------------------------|---------------------------|---|
| Benefits Summary                 | Peterson, Sandra -<br>SHS PRINC (12MOS) 111111                    |                           |   |
| 🙀 Life Events                    | As Of 12/05/2019                                                  |                           |   |
| Dependent/Beneficiary Info       | Refresh                                                           |                           |   |
| 😸 Benefits Enrollment            | Type of Benefit Plan Description                                  | Coverage or Participation |   |
|                                  | Medical/Dental/Vision/CCASAPE CCASAPE HMO                         | Family w/ Certified       | > |
| Benefit Statements               | Life Admin Life                                                   | \$100000                  | > |
| m Affordable Care Act            | , Life and AD and D Life and AD&D                                 | \$50000                   | > |
| A 102/b) / 457 Deduction         | NV PERS CCASAPE Welfare Trust                                     | Participating             |   |
| W/ New 403(b) / 457 Deduction    | Workers Comp Administrators                                       | Participating             |   |
| 둘 Changes 403(b) / 457 Deduction | Employer Group Insurance (EGI) Administrators                     | \$733.62/monthly          |   |
| 🐼 Warrant & Benefits Designation | Deduction $\diamond$ Effective Date $\diamond$ Deduction End Date | ♦ Deduction Amount ♦      |   |
|                                  | 403(b) MetLife 12/01/2019                                         | \$50                      |   |

#### Viewing Covered Dependents for Benefit Plans

- 1. The **Benefit Plan Name** the employee participates in, the **Plan Provider**, and the **Coverage** will be displayed.
- 2. If the employee is covering dependents in the benefit plan, the names of the covered dependents will be displayed. (If the employee has selected employee only coverage, no dependent information is displayed on the page.)

| CEMPloyee Self Service         | Medical/Dent                                    | al/Vision/CCASAPE                                            | 7 🏫          | 1 |
|--------------------------------|-------------------------------------------------|--------------------------------------------------------------|--------------|---|
| Benefits Summary               | Medical/Dental/Visi                             | on/CCASAPE                                                   |              |   |
| 🙀 Life Events                  | Peterson, Sandra<br>To view your benefits as of | another date, enter the date and select Go.                  |              |   |
| C. Desendent Repeticion Infe   | þ9/19/2019 🛗                                    | Go                                                           |              |   |
| or DependenceBeneliciary into  | Medical/Dental/Vision/C                         | CASAPE                                                       |              |   |
| 😼 Benefits Enrollment          | Plan                                            | Name CCASAPE HMO                                             |              |   |
| Benefit Statements             | 1 Plan Pro<br>Cov                               | wider Health Plan Nevada<br>erage Family w/ Certified Spouse |              |   |
| 🏦 Affordable Care Act 🛛 🗸 🗸    | Group Nu<br>Covered Dependents                  | mber                                                         |              |   |
| Vew 403(b) / 457 Deduction     | Name                                            |                                                              | Relationship |   |
| Changes 403(b) / 457 Deduction | CCSD USER                                       |                                                              | Spouse       |   |
| Varrant & Benefits Designation | CCSD USER                                       | 2                                                            | Child        | 1 |
|                                | CCSD USER                                       |                                                              | Child        |   |

#### Viewing Covered Beneficiaries for Benefit Plans

- 1. The name of the **Benefit Plan** the employee participates in is displayed; in this case, it is **Life Insurance THT** and the **Plan Provider** name is the Clark County School District. The coverage amount of life insurance is displayed under the **Coverage Level**.
- 2. If the employee has designated a beneficiary for the life insurance plan, it is displayed in the **Covered Beneficiaries** section. To add or change the beneficiary, click the **Edit** button.

| C Employee Self Service          | Life                                                                                                    | â | ٣ | : |
|----------------------------------|----------------------------------------------------------------------------------------------------|---|---|---|
| Eenefits Summary                 | Life                                                                                                    |   |   |   |
| 🙌 Life Events                    | Smith, Jane<br>To view your benefits as of another date, enter the date and select Go                                                                    |   |   |   |
| Dependent/Beneficiary Info       | D9/19/2019 🛗 Go                                                                                                    |   |   |   |
| 📸 Benefits Enrollment            | Life                                                                                                    |   |   |   |
| 🔭 Benefit Statements             | Plan Name Life Insurance THT<br>Plan Provider Clark County School District                                                                               |   |   |   |
| 🏛 Affordable Care Act 🛛 🗸        | Coverage Level \$50000<br>Group Number                                                                                                    |   |   |   |
| 🕢 New 403(b) / 457 Deduction     |                                                                                                    |   |   |   |
| Changes 403(b) / 457 Deduction   | You do not have any beneficiaries as of the date shown on this page. Select Edit if you would like to<br>the second date of the date shown on this page. |   |   |   |
| 🐼 Warrant & Benefits Designation | change or add beneficiaries                                                                                                    |   |   |   |
|                                  | Edit                                                                                                    |   |   |   |

To edit/add the beneficiary information:

- A. Select either percent or flat amount for both the Primary Allocation and the Secondary Allocation. (The Primary Allocation is an allocation for the primary beneficiary. The Secondary Allocation is an allocation for the contingent beneficiary.)
- B. Enter the **Percentage** allocated to the primary beneficiary. The total allocated to the primary beneficiaries should equal 100%.
- C. Enter the **Percentage** allocated to the secondary beneficiary. The total allocated to the secondary beneficiaries should equal 100%. Click the **Update Totals** button to confirm the primary allocation and secondary allocation total 100%.

| < Employee Self Service          |                                                          | Life                |                         |                   |             | Â             | ۲ | : |
|----------------------------------|----------------------------------------------------------|---------------------|-------------------------|-------------------|-------------|---------------|---|---|
| 🚦 Benefits Summary               | Change Current Beneficiarie                              | s and Allocation    | IS                      |                   |             |               |   |   |
| 🙀 Life Events                    | Life<br>Smith, Jane                                      | Life Insu           | ance THT                | 4-                |             |               |   |   |
| Dependent/Beneficiary Info       | individual can not be both a primary a<br>percent.       | nd a secondary bene | ficiary. Enter an amoun | it or             |             |               |   |   |
| 📸 Benefits Enrollment            | To add a new beneficiary, use the Add<br>Allocation Type | a New Beneficiary b | utton.                  |                   |             |               |   |   |
| 👫 Benefit Statements             | Enter Primary Allocations a                              | s Percent           |                         | A                 |             |               |   |   |
| ▲ Affordable Care Act ∨          | Enter Secondary Allocations a                            | s Percent           | $\sim$                  | _                 | В           | С             |   |   |
| Wew 403(b) / 457 Deduction       | Name Re                                                  | lationship          | Current Primary         | Current Secondary | New Primary | New Secondary | , |   |
| E Changes 403(b) / 457 Deduction |                                                          |                     | Percent                 | Percent           | Allocation  | Allocation    |   |   |
| Warrant & Benefits Designation   |                                                          |                     |                         |                   |             |               | ^ |   |
|                                  | Add a New Beneficiary                                    |                     | Update                  | Totals            | 0           | 0             |   |   |
|                                  | Save                                                     |                     |                         |                   |             |               |   |   |

D. To add a new beneficiary, click the **Add a New Beneficiary** button.

Add a New Beneficiary

- i. Enter the beneficiary's personal information in the space provided.
- ii. Select the marital status of the beneficiary from the drop-down list.
- iii. Click the checkbox **Same Address as Employee** if the beneficiary has the same address. The system will populate the fields with the employee's address.
- iv. Click the **Edit** checkbox if the beneficiary's address is different from the employee's address. A new window will open to enter the address for the beneficiary.
- v. Click **OK** to save the entry.
- vi. Click the checkbox **Same Phone as Employee** or enter a different phone number in the space provided.
- vii. After entering the required information on the page, click the **Save** button.
- viii. Click the Return to Change Current Beneficiaries and Allocations link.

| C Employee Self Service        | Life                                                                                                    | Â    | ۲          | : |
|--------------------------------|----------------------------------------------------------------------------------------------------|------|------------|---|
| Eenefits Summary               | Dependent/Beneficiary Personal Information                                                                                                    |      |            |   |
| 👸 Life Events                  | Smith, Jane<br>Select Save once you have added your Dependent/Beneficiary's personal information. This<br>Information will no into effect as of Sen 19, 2019                                                                                                    |      |            |   |
| 🐼 Dependent/Beneficiary Info   | Personal Information                                                                                                    |      |            |   |
| 📸 Benefits Enrollment          | *First Name Middle Name                                                                                                    |      |            |   |
| Benefit Statements             | *Last Name Q                                                                                                    |      |            |   |
| m Affordable Care Act ∨        | Date of Birth                                                                                                    |      |            |   |
| New 403(b) / 457 Deduction     | Social Security Number                                                                                                    |      |            |   |
| Changes 403(b) / 457 Deduction | Status Information                                                                                                    |      |            |   |
| Warrant & Benefits Designation | *Marital Status Single       *       As of       initial status Single         *Student No       *       As of       initial status Single         *Disabled No       *       As of       initial status Single         *Disabled No       *       As of       initial status Single         *Smoker Non Smoker       *       As of       initial status Single         *Smoker Non Smoker       *       As of       initial status Single         *Smoker Non Smoker       *       As of       initial status Single         *Smoker Non Smoker       *       As of       initial status Single         *Smoker Non Smoker       *       As of       initial status Single         *Smoker Non Smoker       *       As of       initial status Single         *Smoker Non Smoker       *       As of       initial status Single         *Smoker Non Smoker       *       As of       initial status Single         *Smoker Non Smoker       *       As of       initial status Single         *       *       *       *       Single         *       *       *       *       *       *         *       *       *       *       *       *         * <t< th=""><th></th><th></th><th></th></t<> |      |            |   |
| vi                             | Same Phone as Employee Phone Country United States                                                                                                    | Char | nge Countr | у |
|                                | Address 1                                                                                                    |      |            |   |
|                                |                                                                                                    |      |            |   |
|                                | City State                                                                                                    |      |            |   |
|                                | Postal                                                                                                    |      |            |   |
|                                | County                                                                                                    |      |            |   |
|                                | V OK Cancel                                                                                                    |      |            |   |

## Adding/Editing the Dependents and Beneficiary Information

After selecting the **Benefit Details** tile, click the **Dependent/Beneficiary Info** option from the left side panel to display this page, which shows a list of all previous and/or current dependents covered under the employee's CCSD health care benefit and beneficiary designation.

| K Employee Self Service        |                                    | Benefit Details |             | â         | ۲ | : |   |
|--------------------------------|------------------------------------|-----------------|-------------|-----------|---|---|---|
| Benefits Summary               | Peterson, Sandra SHS PRINC (12MOS) |                 |             |           |   |   |   |
| 🙌 Life Events                  | Dependent/Benef                    | iciary Info     | 2           |           |   | - |   |
| Dependent/Beneficiary Info     | Add Individual                     |                 |             |           |   |   |   |
| Benefits Enrollment            | Name                               | Relationship    | Beneficiary | Dependent |   |   |   |
| Benefit Statements             | CCSD USER                          | Spouse          | ~           | ~         | > |   |   |
| 🚊 Affordable Care Act 🗸 🗸      | CCSD USER                          | Child           | ~           | ~         | > |   | 3 |
| New 403(b) / 457 Deduction     | CCSD USER                          | Child           | ~           | ~         | > |   |   |
| Changes 403(b) / 457 Deduction |                                    |                 |             |           |   |   |   |
| Warrant & Benefits Designation |                                    |                 |             |           |   |   |   |

- 1. Eligible dependents and beneficiaries are displayed on this page and additional individuals can be added. Once added, they will be available if and when modifying a benefits package.
- 2. All eligible beneficiaries or dependents are indicated by a checkmark under the appropriate column. This does not necessarily mean that they are currently covered by one of the benefits plans. (Please note that inactive dependents or beneficiaries will NOT be removed.)

A beneficiary is someone who the employee designates as a person who will be eligible to receive the proceeds from the life insurance plan in the event of their death. A dependent is a family member who meets the IRS definition of someone who can be covered under the employee's medical, dental, and vision plans.

To determine which dependents or beneficiaries are currently covered by any of the benefits plans, click **Benefits Summary** option from the left side panel and select the appropriate plan to view the Covered Beneficiaries or Dependents. It is essential that employees review the Life benefit to designate beneficiaries for the group life coverage offered by CCSD.

3. To view or update the dependent/beneficiary information, click the > icon.

| Cancel        |                                  | Update Individual Dep           | pendent/Bene     | ficiary Inform    | nation        | g        | Save |
|---------------|----------------------------------|---------------------------------|------------------|-------------------|---------------|----------|------|
| Select Save a | fter you have edited your Depend | lent/Beneficiary's information. | The changes will | go into effect on | Sep 19, 2019. | <b>—</b> | Г    |
| Name          |                                  |                                 |                  |                   |               |          |      |
| CCSD USER     |                                  |                                 |                  |                   |               |          |      |
| L             |                                  |                                 |                  |                   |               |          |      |
| Personal Inf  | ormation                         |                                 |                  |                   |               |          |      |
|               | Date of Birth                    | 07/04/1969                      |                  |                   |               |          |      |
|               | *Gender                          | Female 💌                        |                  |                   |               |          |      |
|               | *Relationship to Employee        | Spouse 💌                        |                  |                   |               |          |      |
|               | Dependent                        | Yes                             |                  |                   |               |          |      |
| b             | Beneficiary                      | Yes                             |                  |                   |               |          |      |
|               | *Marital Status                  | Single 🔻                        | ·                |                   |               |          |      |
|               | *Student                         | No 💌                            |                  |                   |               |          |      |
|               | *Disabled                        | No 💌                            |                  |                   |               |          |      |
|               | *Smoker                          | Non Smoker                      |                  |                   |               |          |      |
| Address       |                                  |                                 |                  |                   |               |          |      |
| 555 MAIN ST   |                                  |                                 |                  |                   |               |          |      |
| National ID   |                                  |                                 |                  |                   |               |          |      |
| Country       | National ID Typ                  | e                               | National II      | D                 | Primary       |          |      |
| United States | Social Security                  | Number                          | xxx-xx-x         | xxx               | ~             | > d      |      |
|               |                                  |                                 |                  |                   |               |          |      |
| Phone         |                                  |                                 |                  |                   |               |          |      |
| +             |                                  |                                 |                  |                   |               |          |      |
| Number        | Extension                        | Phone Type                      | Same as Mine     |                   | Preferred     |          |      |
|               |                                  | Other                           | ~                |                   | ~             | > (e)    |      |
|               |                                  |                                 |                  |                   |               | _        |      |
| Email         |                                  |                                 |                  |                   |               |          |      |
| Add Email     | s f                              |                                 |                  |                   |               |          |      |
|               |                                  |                                 | Cancel           |                   | Name          |          | Den  |
| a. To eo      | dit the dependent                | or beneficiary's                | Cancer           | Name Format       | English       |          | Doll |
| Nam           | e click the > symb               | ol.                             |                  |                   |               |          |      |
|               | e chek the F Symb                |                                 |                  | Name Prefix       |               | •        |      |

| CCSD USER |  |
|-----------|--|
|-----------|--|

Enter the dependent or beneficiary's **Name** information. Click the **Done** button when finished.

| Cancel       | Name Done   |
|--------------|-------------|
| Name Format  | English     |
| Name Prefix  | •           |
| *First Name  | CCSD        |
| Middle Name  | M           |
| *Last Name   | USER        |
| Name Suffix  | -           |
| Display Name | CCSD USER   |
| Formal Name  | CCSD USER   |
| Name         | USER,CCSD M |

b. Enter their **Personal Information**. Mandatory fields are marked with an asterisk (\*).

| ersonal Information       |              |
|---------------------------|--------------|
| Date of Birth             | 07/04/1969   |
| *Gender                   | Female ~     |
| *Relationship to Employee | Spouse ~     |
| Dependent                 | Yes          |
| Beneficiary               | Yes          |
| *Marital Status           | Single ~     |
| *Student                  | No ~         |
| *Disabled                 | No ~         |
| *Smoker                   | Non Smoker ~ |
|                           |              |

c. To edit the dependent or beneficiary's **Address** click the > symbol.

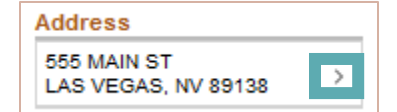

Enter the updated dependent or beneficiary's Address. Click the **Done** button when finished.

| Cancel       | Address         | Done |
|--------------|-----------------|------|
| Same as mine | No              | ^    |
| Address Type | •               |      |
| Country      | United States Q |      |
| Address 1    | 555 MAIN ST     |      |
| Address 2    |                 |      |
| Address 3    |                 |      |
| City         | LAS VEGAS       |      |
| State        | Nevada Q        |      |
| Postal       | 89138           |      |
| County       |                 |      |

d. If the National ID (Social Security Number) is missing, add their National ID by clicking the + sign. If the National ID exists but needs to be updated, click the > symbol.

| National ID   |                        |             |         |
|---------------|------------------------|-------------|---------|
| Country       | National ID Type       | National ID | Primary |
| United States | Social Security Number | XXX-XX-XXXX | ✓ >     |

Click the **Done** button after entering the information.

| Cancel            | National ID                             | Done |
|-------------------|-----------------------------------------|------|
| *Countr           | y United States                         |      |
| *National ID Type | e Social Security Number                |      |
| *National II      | >>>>>>>>>>>>>>>>>>>>>>>>>>>>>>>>>>>>>>> |      |
| Primar            | y Yes                                   |      |

e. Add a **Phone** number by clicking the **+** sign to add the information. If a **Phone** number exists but it needs to be updated, click the **>** symbol to edit the number.

| Phone<br>+ |           |            |              |           |
|------------|-----------|------------|--------------|-----------|
| Number     | Extension | Phone Type | Same as Mine | Preferred |
|            |           | Other      | ~            | ✓ >       |

Click the **Done** button when finished.

| Cancel |              | Phone Number Done |
|--------|--------------|-------------------|
|        | Same as mine | Yes               |
|        | Туре         | Home              |
|        | Number       | 702/555-1212      |
|        | Preferred    | Yes               |
|        |              | Delete            |

f. To add an **Email** address, click the **Add Email** button. A window will appear to enter the **Email** address. Click the **Done** button when finished.

| Email                    | Cancel Email Address          | Done |
|--------------------------|-------------------------------|------|
| No data exists Add Email | *Email Type<br>*Email Address | •    |
|                          | Delete                        |      |

g. Save the entry by clicking the **Save** button (top right corner).

Save

#### Life Events

**Life Events** permit employees to initiate changes to benefits which involve themselves and their dependents.

After selecting the **Benefit Details** tile, click the **Life Events** option from the left side panel to display the page.

| Employee Self Service            | Benefit Details                                                                                                    | â      | ۲    | : |
|----------------------------------|----------------------------------------------------------------------------------------------------|--------|------|---|
| Benefits Summary                 | Hill, Christine 🞯<br>ADMIN SCH SEC                                                                                              |        |      |   |
| 🙌 Life Events                    | Life Events                                                                                                    |        |      |   |
| 🛃 Dependent/Beneficiary Info     | For Health Insurance Changes Only<br>There are some events that involve you as the Employee or your family members.             |        |      |   |
| 📸 Benefits Enrollment            | Review the choices and select the appropriate Event. Then enter the date of your event.                                         |        |      |   |
| Benefit Statements               | Employee                                                                                                    |        |      |   |
| 🏛 Affordable Care Act 🛛 🗸 🗸      | O Upload Supporting Documentation                                                                                               |        |      |   |
| Vew 403(b) / 457 Deduction       | Marriage     Birth of a Child                                                                                                   |        |      |   |
| E Changes 403(b) / 457 Deduction | O Adopted or Gained Legal Custody/Guardianship of a child                                                                       |        |      |   |
| Warrant & Benefits Designation   | Divorce or Legal Separation     Gained Coverage Elsewhere                                                                       |        |      |   |
|                                  | <ul> <li>Loss of Coverage Elsewhere</li> </ul>                                                                                  |        |      |   |
|                                  | O Add a Domestic Partner                                                                                                    |        |      |   |
|                                  | Remove a Domestic Partner                                                                                                    |        |      |   |
|                                  | <ul> <li>Death of a Dependent</li> </ul>                                                                                        |        |      |   |
|                                  | *As Of                                                                                                    |        |      |   |
|                                  | Start Life Event                                                                                                    |        |      |   |
|                                  | The Life Event must be completed within 31 days of your qualifying event or you will not be eligible<br>your Benefit elections. | to cha | inge |   |

Select the type of **Life Event** to process from the list. The life event must be completed within 31 days of the event. If more than 31 days has passed, the employee will not be allowed to enter a **Life Event**, and will need to wait until the next Open Enrollment period to make changes to their benefits.

After selecting the Life Event, enter the \*As Of date and click the Start Life Event button. A list of steps to be completed will appear on the left, and Previous and Next buttons will appear in the top right corner for navigation. (Please note that all supporting documents must be available for upload prior to completion of the Life Event.) The event may be exited and the progress saved so it can be completed at a later time. However, the employee will not be able to begin another Life Event until the current event, which will show as being in progress, is completed.

*Note*: Only one *Life Event* at a time is allowed. To cancel a *Life Event*, click the *Continue Life Event* button, then click the *Action List* (3 vertical dots - upper right corner), and select *Cancel*.

## Benefits Enrollment

The **Benefits Enrollment** option is only available to new employees of CCSD, or to existing employees during the Open Enrollment window. The Open Enrollment period is dependent upon the designated employee group, such as Administrative, Licensed, Support Professional, et cetera.

After selecting the **Benefit Details** tile, click the **Benefits Enrollment** option from the left side panel to display the page.

| < Employee Self Service        |                                                                                                    | Benefit Deta                                                                                                    | ils                 |                      |        | Â | ۲ | : |
|--------------------------------|----------------------------------------------------------------------------------------------------|----------------------------------------------------------------------------------------------------|---------------------|----------------------|--------|---|---|---|
| Benefits Summary               | Peterson, Sandra - 11111<br>SHS PRINC (12MOS)                                                                 | 1                                                                                                    |                     |                      |        |   |   |   |
| 🙀 Life Events                  | Benefits Enrollment                                                                                           |                                                                                                    |                     |                      |        |   |   |   |
| Dependent/Beneficiary Info     | After your initial enrollment, the or<br>qualified family status change.<br>The information icon provides you | After your initial enrollment, the only time you may change your benefit choices is during open enrollment or a<br>qualified family status change.<br>The information icon provides you with additional information about your enrollment.<br>The Select button next to an event means it is currently open for enrollment. Use the Select button to begin your<br>enrollment. |                     |                      |        |   |   |   |
| 🔁 Benefits Enrollment          | The Select button next to an even<br>enrollment.                                                              |                                                                                                    |                     |                      |        |   |   |   |
| Benefit Statements             | Note: Some events may be tempo                                                                                | rarily closed until you                                                                                                    | ı have completed er | rollment for a prior | event. |   |   |   |
| fordable Care Act              | Your Benefit Events                                                                                           |                                                                                                    |                     |                      |        |   |   |   |
| Now 402(b) ( 457 Deduction     | Event<br>Description ◊                                                                                        | Event Date 🗘                                                                                                    | Event Status 🗘      | Job Title 🗘          |        |   |   |   |
| W New 403(b) / 457 Deduction   | Marriage 🚯                                                                                                    | 09/07/2019                                                                                                    | Open                | SHS PRINC            | Resume |   |   |   |
| Changes 403(b) / 457 Deduction |                                                                                                    |                                                                                                    |                     | (121003)             |        |   |   |   |
| Warrant & Benefits Designation |                                                                                                    |                                                                                                    |                     |                      |        |   |   |   |

Click the **Select** button next to an event that is currently open for enrollment or click the **Resume** button to continue an enrollment event. The **Benefits Enrollment** page is displayed, which contains the required actions in the left side panel for the benefits enrollment process to be completed. The **< Previous** and **Next >** buttons can be used to scroll though the required actions. Use the **x Exit** button in the upper left corner to return to the Benefits Enrollment page.

| × Exit | Marriage Event | < Previous | Next > | : |
|--------|----------------|------------|--------|---|
|        |                |            |        | - |

### Benefits Statements

**Benefit Statements** provides access to enrollment and confirmation information. The list of available statements may be searched or filtered to narrow down results. Each statement provides personal information, cost and election summaries, and elected dependents or beneficiaries. It is also possible to print the selected statement.

After selecting the **Benefit Details** tile, click the **Benefits Statements** option from the left side panel to display this page.

| < Employee Self Service        |                                         | Benefit De     | tails              |                        | â | ۲   | :   |
|--------------------------------|-----------------------------------------|----------------|--------------------|------------------------|---|-----|-----|
| Benefits Summary               | Peterson, Sandra -<br>SHS PRINC (12MOS) | 111111         |                    |                        |   |     |     |
| 🙀 Life Events                  | Benefit Statemen                        | ts             |                    |                        |   |     |     |
| Dependent/Beneficiary Info     |                                         | Statement Type | ~                  |                        |   | 2 г | ows |
| Benefits Enrollment            | T                                       |                |                    |                        |   |     |     |
| Benefit Statements             | Event Date ◇                            | Issue Date 🛇   | Enrollment Event ♦ | Statement Type 🛇       |   |     |     |
| ▲ Affordable Care Act ✓        | 09/09/2019                              | 09/24/2019     | Event Maintenance  | Enrollment Preview     |   |     | >   |
|                                | 01/01/2020                              | 09/16/2019     | Admin OE           | Confirmation Statement |   |     | >   |
| www.403(b) / 457 Deduction     |                                         |                |                    |                        |   |     | ٢   |
| Changes 403(b) / 457 Deduction |                                         |                |                    |                        |   |     |     |
| Warrant & Benefits Designation |                                         |                |                    |                        |   |     |     |

To view detailed information about a benefit statement, click the > icon.

#### To exit and return to the previous page, click the X icon.

|                                                                                                    | Benefits Statement                                                                                                    | ×                                                                   |
|----------------------------------------------------------------------------------------------------|----------------------------------------------------------------------------------------------------|---------------------------------------------------------------------|
| Statement Type Confirmation Statement                                                                                                    | Description Admin OE                                                                                                    | Print View                                                          |
| Enrollment Effective<br>Date 01/01/2020                                                                                                    | Statement Issue<br>Date 09/16/2019                                                                                                    |                                                                     |
| This statement confirms your Admin OE benefit selections an<br>elections, please contact your benefits administrator. These c<br>employment situation. Please keep the statement for your rec | I pay period costs, dependent information, and beneficiary information. If an error h<br>werages will remain in effect until the next Benefits Open Enrollment or you experi<br>ords. | as been made in recording your<br>ence a change in family status or |
| Statement Sections                                                                                                    |                                                                                                    |                                                                     |
| Expand All                                                                                                    |                                                                                                    |                                                                     |
| Personal Information                                                                                                    |                                                                                                    |                                                                     |
| Cost Summary                                                                                                    |                                                                                                    |                                                                     |
| Election Summary                                                                                                    |                                                                                                    |                                                                     |
| Dependents and Beneficiaries                                                                                                    |                                                                                                    |                                                                     |
| Dependent Enrollments                                                                                                    |                                                                                                    |                                                                     |
| Beneficiary Designations                                                                                                    |                                                                                                    |                                                                     |
| Investment Allocations                                                                                                    |                                                                                                    |                                                                     |
|                                                                                                    |                                                                                                    |                                                                     |

## Affordable Care Act

After selecting the **Benefit Details** tile, click the **Affordable Care Act** option from the left side panel to display the **Affordable Care Act** page, and choose either the Form 1095-C Consent or View Form 1095-C. The Form 1095-C Consent allows employees the opportunity to elect to receive the 1095-C forms electronically. It is also possible to view the Form 1095-C from **Benefit Details**.

 Read the current information displayed and, if desired, select the "I consent to receive Form 1095-C electronically" box.

| Employee Self Service          | Benefit Details 🕋 🏲 🗄                                                                                                    |
|--------------------------------|----------------------------------------------------------------------------------------------------|
| 🗐 Benefits Summary             | Form 1095-C Consent                                                                                                    |
| 🙌 Life Events                  | You currently receive Form 1095-C paper statements by mail                                                                                                    |
| Dependent/Beneficiary Info     | You must complete this Consent Form to receive an electronic copy of Form 1095-C. If you do not submit a<br>Consent Form, the Benefits Department will process your Form 1095-C based on the most recent information<br>you have provided. |
| 📸 Benefits Enrollment          | Once you submit the Consent Form, it will remain valid until you submit a Withdrawal of Consent Form, unless your employment is terminated or your employer stops providing electronic access to forms.                                    |
| Benefit Statements             | If you have any questions, please contact your Benefits Administrator.                                                                                                    |
| Affordable Care Act            | □ I consent to receive Form 1095-C electronically                                                                                                    |
| Form 1095-C Consent            |                                                                                                    |
| View Form 1095-C               | Submit                                                                                                    |
| New 403(b) / 457 Deduction     |                                                                                                    |
| Changes 403(b) / 457 Deduction |                                                                                                    |
| Warrant & Benefits Designation |                                                                                                    |

- 2. Click the **Submit** button.
- 3. For the password, enter the employee Active Directory (AD) password. Click the **Continue** button. The employee will receive a message from the system indicating the request has been processed and the Form 1095-C statements will now be received electronically. (The employee can also withdraw their consent to receive Form 1095-C electroncially using this tool.)

|                                            | Verify Iden                          | itity                               | ×         |
|--------------------------------------------|--------------------------------------|-------------------------------------|-----------|
| To protect your priv<br>password. If you a | vacy, verify you<br>re not this user | r identity by ty<br>; click Cancel. | oing your |
| User ID                                    | M_CERT1A                             |                                     |           |
| Password                                   |                                      |                                     |           |
|                                            | Continue                             | Cancel                              | )         |
|                                            |                                      |                                     |           |

## New 403(b)/457 Deduction

The **New 403(b)/457 Deduction** option allows employees to add new accounts and deduction amounts to their benefits. These plans are pre-tax contributions to individual retirement/ deferred compensation savings accounts.

After selecting the **Benefit Details** tile, click the **New 403(b)/457 Deduction** option from the left side panel to display the page.

- 1. The **Empl ID** (employee id number) will be displayed in this field.
- 2. Select the **Vendor Code** for the new 403(b)/457(b) plan by clicking on the magnifying glass.
- 3. Click the **Add** button.

| Employee Self Service            | Benefit Details                               | 7 | - | :    |
|----------------------------------|-----------------------------------------------|---|---|------|
| Benefits Summary                 |                                               |   | н | lelp |
| 🙌 Life Events                    | New 403(D) / 457 Deduction                    |   |   |      |
| 🐼 Dependent/Beneficiary Info     | Eind an Existing Value Add a New Value        |   |   |      |
| Benefits Enrollment              | 1 Empl ID 315175                              |   |   |      |
| 🕃 Benefit Statements             | Vendor Code (2) NOTE: A 403(b) or 457 account |   |   |      |
| 🏛 Affordable Care Act 🗸 🗸        | must be established with the vendor           |   |   |      |
| Vew 403(b) / 457 Deduction       | prior to using this tool option.              |   |   |      |
| 1 Changes 403(b) / 457 Deduction |                                               |   |   |      |
| Warrant & Benefits Designation   | Find an Existing Value   Add a New Value      |   |   |      |

[See graphic on next page]

- 4. If the employee will be contributing an **Amount** instead of a percentage, enter the amount in this field.
- 5. If the employee will be contributing a percentage of their pay, enter the **Percentage** in this field.
- 6. Select the date the deduction should start in the **beginning** field. *Please note:* When completing this form, the information indicates the dates of the pay period (not the pay date) to apply the new deduction.
- 7. Click the **Submit** button. The authentication page will be displayed.

| C Employee Self Service        | Benefit Details                                                                                                    | Â                           | ۲                | :    |
|--------------------------------|----------------------------------------------------------------------------------------------------|-----------------------------|------------------|------|
| E Benefits Summary             | New 403(b) / 457 Deduction                                                                                                    |                             |                  | Help |
| 🙌 Life Events                  |                                                                                                    |                             |                  |      |
| 🐼 Dependent/Beneficiary Info   | Vendor Code 182 403(b) Horace Mann Status Pending                                                                                                    |                             |                  |      |
| 😵 Benefits Enrollment          | Please ensure that the account is OPENED with the vendor that you selected. If your account is NOT opened do not begin contributions until you your account.<br>With respect to a 4 pered by the Employee here by the Employee here by the Employee compensation for a                                                                                                    | have estat                  | sished           |      |
| Benefit Statements             | reduced by:                                                                                                    |                             |                  |      |
| m Affordable Care Act ✓        | \$ Amount Or Percentage per pay, beginning Q                                                                                                    |                             |                  |      |
| 🐼 New 403(b) / 457 Deduction   | The amount elected above shall result in a total ANNUAL REDUCTION not to exceed the maximum allowable contribution calculation as stated by<br>agrees that it will entit the amount of such reduction for the 430(s) in Skonlateed Annully or 433(s)(r) outsidu account direct by the Company<br>Calendar year contributions exceeding \$15000 require qualification for the Service-based catch-up or age 50- during the calendar year. | slow. The E<br>listed above | mployer          |      |
| Changes 403(b) / 457 Deduction |                                                                                                    |                             |                  |      |
| Warrant & Benefits Designation | This Agreement shall be legally blinding and irrevocable with respect to amounts earned while the Agreement is in effect, and any termination of the<br>be effective only with respect to amounts not yet earned at the time of said termination. It is provided that this reduction does not exceed the empi<br>allowable contribution under Section 43(b), 432(g), or the limitation of Section 415 of the internal Revenue Code.      | is Agreeme<br>oyee's max    | nt shall<br>Imum |      |
|                                | It is understood that the amount specified will be forwarded to the Company listed above, provided that the employee has sufficient earnings to ac<br>requested reduction.                                                                                                    | commodate                   | the              |      |
|                                | I hereby authorize my Employer to reduce or suspend any contributions established by this agreement, if in its opinion, the total annual contributio<br>Maximum Allowable Contribution in any calendar year.                                                                                                    | ns would ex                 | kceed my         |      |
|                                | The Employee is responsible for the accuracy of the excludable amounts stated in this Agreement. Any overstatement of the amounts excludable<br>In this agreement, or any other violation of the requirement of Section 403(b) could result in additional taxes, interest, and penalties to the Employ                                                                                                    | as a salary<br>se.          | reduction        |      |
|                                | It is the intent of the parties that the non-forfeitable retirement deferred annuity or custodial contract pursuant to this Agreement shall shall qualify<br>income tax benefits provided for in Section 403(b) of the internal Revenue Code of 1986, as amended.                                                                                                    | or the Fede                 | eral             |      |
|                                | This Agreement may be terminated by either the Employer or Employee as applicable.                                                                                                    |                             |                  |      |
|                                | By clicking on the "Submit" button you agree to the terms above.                                                                                                    |                             |                  |      |
|                                | By clicking on the "Submit" button you agree to the terms above.           Submit         7                                                                                                    |                             |                  |      |

- 8. For the passcode, enter the employee's Birth Year and the Last 4 digits of their social security number.
- 9. Click the **OK** button.

|                    | Authentication                                      |                           | × |
|--------------------|-----------------------------------------------------|---------------------------|---|
| Verify Identity    |                                                     |                           |   |
| By entering your p | assword you are electronically approving this page. |                           |   |
|                    |                                                     |                           |   |
| User ID            | M_CERT1A                                            |                           |   |
| 8 Passcode         |                                                     | (Birth Year + Last 4 SSN) |   |
| 9                  | OK Cancel                                           |                           |   |

## Changes to 403(b)/457 Deduction

The **Changes 403(b) / 457 Deduction** option gives employees the ability to adjust the voluntary benefit deduction amounts for 403(b) and/or 457 accounts. Any current accounts will be listed with the option to edit the existing information. Such changes can include amounts or percentages to be deducted, and when these changes should take effect.

After selecting the **Benefit Details** tile, click the **Changes 403(b)/457 Deduction** option from the left side panel to display the page.

1. In this example, the **403(b)** Aspire contribution amount is changing from **\$160** to **\$200**. Click the **Edit** button. The following page will be displayed.

| Employee Self Service                                                                            |     |                          |                   | Be            | nefit Details |           |             |              | Â      | ۲ :        |
|--------------------------------------------------------------------------------------------------|-----|--------------------------|-------------------|---------------|---------------|-----------|-------------|--------------|--------|------------|
| 5 Benefits Summary                                                                               | Vol | untary Bene              | efit Deduction    | 15            |               |           |             |              |        |            |
| 🙀 Life Events                                                                                    | S   | mith, Jane               |                   |               |               |           |             |              |        |            |
| Dependent/Beneficiary Info                                                                       | Rev | IGLISH<br>iew/Update you | r voluntary benef | it deductions |               |           |             |              |        |            |
| Benefits Enrollment                                                                              | Ξ   | , Q                      |                   |               |               |           |             | ₫ ₫ 1-1      | lof1 ▼ | ▶ <b>►</b> |
| 😩 Benefit Statements                                                                             |     | Deduction                | Start Date        | Stop Date     | Status        | Deduction | Goal Amount | Goal Balance | Ed     | lit        |
| 🏦 Affordable Care Act 🛛 🗸                                                                        | 1   | 403(b) Aspire            | 05/12/2019        |               | Currently     | \$160     | \$0.00      | 0.00         | Ed     | it         |
| New 403(b) / 457 Deduction     Changes 403(b) / 457 Deduction     Warrant & Benefits Designation |     |                          |                   |               |               |           |             |              |        |            |

[See graphic on next page]

- 2. For this example, a **Flat Amount** was selected.
- 3. Enter an amount to be withheld.
- 4. To stop the deduction after the employee has contributed a set amount, enter that amount in this field.
- 5. Select the **Deduction Start Date** from the drop-down list. Again, the dates given indicate an effective pay period, not a specific pay date.
- 6. Enter the date to request the deduction end in the **Deduction Stop Date** field, otherwise leave the field blank.
- 7. Click the **Verify Identify** button. The authentication page will be displayed.

| luction       |
|---------------|
|               |
|               |
|               |
| 403(b) Aspire |
| Flat Amount   |
| 200400        |
|               |
| ۹ (5)         |
|               |
| 0.00          |
|               |
|               |

- 8. For the passcode, enter the employee's birth year and the last 4 digits of their social security number.
- 9. Click the **OK** button.

|                                          | Authentication                                       |                           | × |
|------------------------------------------|------------------------------------------------------|---------------------------|---|
| Verify Identity                          |                                                      |                           |   |
| By entering your g                       | password you are electronically approving this page. |                           |   |
| -, -, -, -, -, -, -, -, -, -, -, -, -, - | ,,,,,,,,,,,,,,,,,,,,,,,,,,,,,,,,,,,,,,,              |                           |   |
| User ID                                  | M_CERT1A                                             |                           |   |
| 8 Passcode                               |                                                      | (Birth Year + Last 4 SSN) |   |
| 9                                        | OK Cancel                                            |                           |   |

## Warrant & Benefits Designation

The Warrant and Benefit Designation allows the employee to provide designees to receive all warrant of other benefits payable to them by CCSD, in the event of their death. This designation is in effect until the employee submits a new designation. The designee will only receive these warrants or benefits in the event of the employee's death prior to retirement or separation from CCSD. The distribution may include final compensation for any eligible vacation leave, sick leave, and final paycheck.

After selecting the **Benefit Details** tile, click the **Warrant & Benefits Designation** option from the left side panel to display the **Warrant & Benefits Designation** page.

Please note that this does **not** affect the PERS designation information.

[See graphic on next page]

- 1. If there is an existing row, click the + (plus sign) to add a new effective date row.
- 2. Select the **Effective Date** that the change takes place from the calendar.
- 3. Select the desired **Dependent/Beneficiary ID** from the drop-down list by clicking on the magnifying glass. If the designee does not show in the drop-down list, the employee will need to add the person in the **Dependent/Beneficiary Info** option from the left side panel.
- 4. Enter the **Percent of Benefit** in the space provided. If there is more than one Dependent/Beneficiary, the total of the percentages should equal 100%.
- 5. If the Dependent/Beneficiary is a **Primary Beneficiary**, click the checkbox.
- 6. If the Dependent/Beneficiary is a **Contingent Beneficiary**, click the checkbox.
- 7. To add an additional person, click the + (plus sign). To remove a record, click the (minus sign).
- 8. Click the **Update Total** button to update the percentages.
- 9. Click the **Submit** button. The following page will be displayed.

| Employee Self Service          | Benefit Details                                                                                                    | 🏦 🏲 E      |
|--------------------------------|----------------------------------------------------------------------------------------------------|------------|
| Eenefits Summary               | Warrant and Benefits Designation                                                                                                    |            |
| 🙌 Life Events                  | Peterson, Sandra Empl ID 317919 Empl Record 0                                                                                                    |            |
| 🐼 Dependent/Beneficiary Info   | Q, 14 4 1 of 3 🔻 🕨                                                                                                    | ▶ View All |
| Benefits Enrollment            | *Effective Date 09/18/2019 🗰 2                                                                                                    | 1 +        |
| Benefit Statements             | In the event of my death, I hereby designate the following named person to be entitled to receive all warrant or other benefits payable to me or<br>my designed by the Clark County School District                                                                                                    |            |
| 🏛 Affordable Care Act 🛛 🗸      |                                                                                                    |            |
| New 403(b) / 457 Deduction     | Benefit Information                                                                                                    | •I         |
| Changes 403(b) / 457 Deduction | *Dependent/Ben 3 ID ® Percent of Benefit ® Primary® Contingent ® +                                                                                                    |            |
|                                | 8 Update Total Total Primary Percentage Total Contingent Percentage This designation cancels and replaces any previously signed by me for this purpose and shall remain in effect until canceled by me by insertion                                                                                                    |            |
|                                | a new effective date above and removing the designee.                                                                                                    |            |
|                                | It is expressly understood and agreed that the Clark County School District is not obligated to deliver the warrants or benefits to the person<br>designated herein above unless the designated person claims the warrants or benefit from the Clark County School District within one year from<br>the date the warrants or benefits become payable and provides to the school district sufficient proof of identity as required by the Clark County<br>School District. | 1          |
|                                | If you fail to designate a designee, or if the designee is not living at the time of your death, all warrants and benefits are part of your estate pursuant to Navada Revised status 281.155.                                                                                                    |            |
|                                | 9 Submit                                                                                                    |            |
|                                | No warrant or benefit release will be made without sufficient proof of identity at the time of claim                                                                                                    |            |

- 10. For the passcode, enter the employee's birth year and the last 4 digits of their social security number.
- 11. Click the **OK** button.

|                    | Authentication                                       |                           | × |
|--------------------|------------------------------------------------------|---------------------------|---|
| Verify Identity    |                                                      |                           |   |
| By entering your p | password you are electronically approving this page. |                           |   |
| User ID            | M_CERT1A                                             | (Birth Year + Last 4 SSN) |   |
| 10 Passcode        | OK Cancel                                            |                           |   |

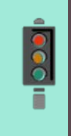

#### **IMPORTANT!**

It is **imperative** that all employees update their Warrant and Benefit Designation information as soon as possible since prior information was **NOT** populated in the HCM system.

# Taleo Internal Job Postings Tile

Select the **Taleo Internal Job Posting** tile from **Employee Self Service** to link to the internal CCSD job board where **all** internal jobs are posted. Jobs are listed in chronological order from the date/time they were posted.

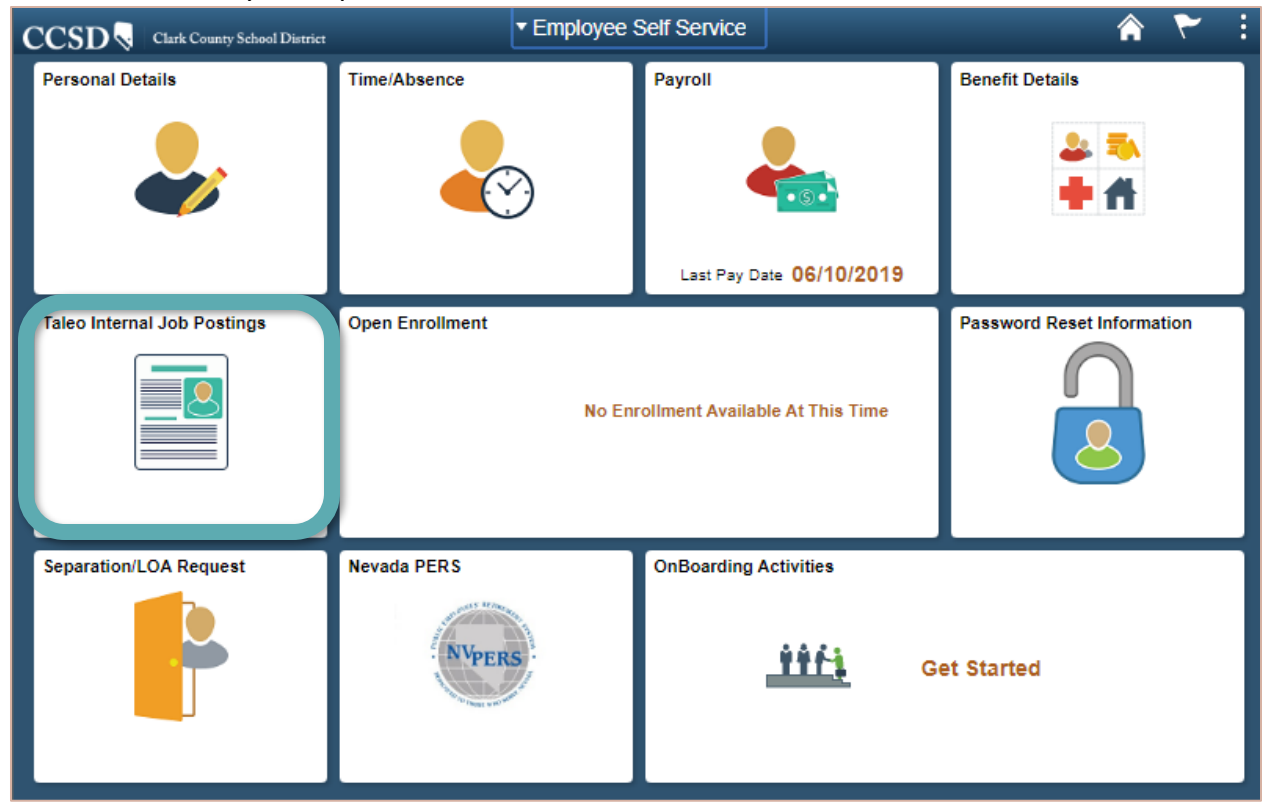

Employees are able to search for positions by keyword or by location using the fields provided at the top of the screen. Positions can also be searched by criteria such as posting date, location, and job field (licensed, support, administrative, substitute, etc.).

From the **Job Board**, employees also have the ability to save the position to their profile so they can apply later and/or share the position with others via social media or email.

Employees are able to apply for a position in two ways:

- Apply directly from the **Job Board** by clicking **Apply**.
- Selecting the job title to see more information and clicking the **Apply Online** button.

From this screen, employees again have the ability to save the position to their profile **Job Board** by clicking on **Add to Job Cart**.

Once an employee clicks **Apply** or adds it to their **Job Cart**, they will be directed to the **Taleo** login screen, where they will login and complete the application process using the prompts given in each step of the application.

Additional Taleo information and resources can be accessed on the <u>CCSD Employee Business Training</u> website (training.ccsd.net).

# Open Enrollment Tile

The **Open Enrollment** tile can be utilized only during periods of open benefit enrollment with CCSD. During this time, the employee will be able to change their benefits package if they choose. Detailed instructions on how to make changes will be provided within the tile.

# Password Reset Information Tile

Clicking the **Password Reset Information** tile will display the employee's cell phone and email address currently available in the **User Account Management Services** system that will be used to communicate CCSD Active Directory (AD) password reset information.

If this information needs to be updated, complete the **Cell Phone** and **Non-CCSD (Personal) Email Address** fields, and click the **Save** button.

| Employee Self Service                                                                              | Password Reset Information                                                                                                    | â | ۲ | : |
|----------------------------------------------------------------------------------------------------|----------------------------------------------------------------------------------------------------|---|---|---|
| Password Reset In                                                                                  | formation                                                                                                    |   |   | - |
| The cell phone and ema<br>website. In order to rese<br>information to be update                    | I address listed below will be used to communicate password reset information to you from the <a href="https://myaccount.ccsd.net/">https://myaccount.ccsd.net/</a><br>your password via email, you must provide a non-CCSD (personal) email address. It may take up to 2 nours for this<br>d in the password reset system. If you would like to delete either of these entries, please submit blank fields for each. |   |   |   |
| To reset your password                                                                             | isit https://myaccount.ccsd.net/                                                                                                    |   |   |   |
| NOTE: The information p<br>HCM System. To update<br>Cell Phone 702/555-<br>To update your password | reset contact information, please complete the fields below and click Save.                                                                                                    |   |   |   |
| Ce                                                                                                 | II Phone (SMS)                                                                                                    |   |   |   |
| No                                                                                                 | n-CCSD (Personal) Email Address                                                                                                    |   |   |   |
| Save                                                                                               |                                                                                                    |   |   |   |

**Note**: Updated information is strictly for password reset purposes, and will not update the personal contact information stored in the HCM System. To update the personal contact information, such as change of address or phone, click the **Personal Details** tile.

# Separation/LOA Request Tile

The **Separation/LOA Request** tile is to be used if the employee is leaving the Clark County School District. Reasons for separation include Leave of Absence, Termination, and Retirement.

Select the Separation/LOA Request tile from Employee Self Service to display the page.

1. Select the New Request button.

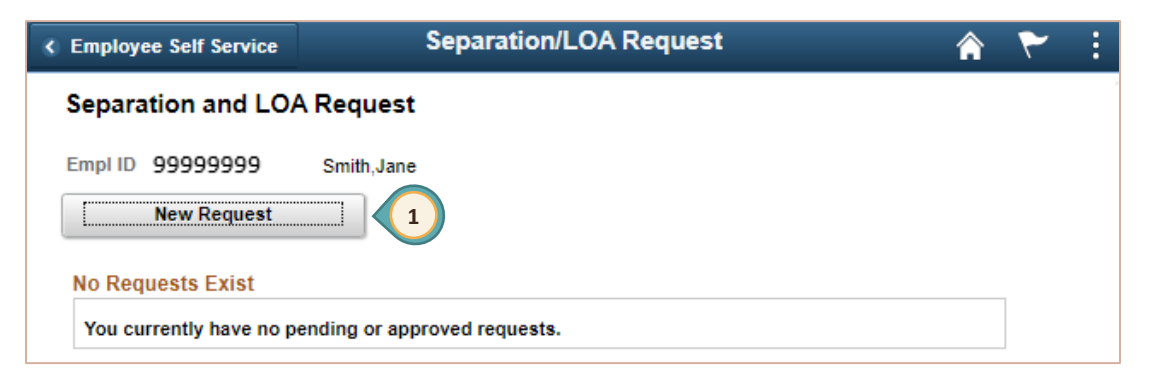

- 2. Select the \*Action for the separation request from the drop-down list.
- 3. Enter the **\*Effective Date** or select it from the calendar. [If Leave of Absence (LOA), the Request Return Date can also be entered.]
- 4. Select the **Reason** for the separation request from the drop-down list.
- 5. Select the **Position #** from which the employee is separating from the drop-down list.

| ✓ Separation and LOA                                 | Separation and LOA Request |                                | â | ۲ | :   |
|------------------------------------------------------|----------------------------|--------------------------------|---|---|-----|
| Separation and LOA Request                           |                            |                                |   |   |     |
| Empl ID 99999999 Smith, Jane                         |                            |                                |   |   |     |
| Request ID NEW Request Status                        |                            |                                |   |   |     |
| Request                                              |                            |                                |   |   |     |
| 2 Action                                             |                            | <b>•</b>                       |   |   |     |
| Request Details                                      |                            |                                |   |   | - 1 |
| Effective Date must be the date after your last assi | gned day with CCSD.        | Leave of Absence<br>Retirement |   |   |     |
| 4 Reason Select an Action                            | $\frown$                   | Termination                    |   |   | - 1 |
| Position #                                           | 5                          |                                |   |   |     |
| Comments                                             | $\checkmark$               |                                |   |   |     |
|                                                      |                            |                                |   |   |     |
|                                                      |                            |                                |   |   |     |
|                                                      |                            |                                |   |   |     |
|                                                      | //                         |                                |   |   | - 1 |

6. To attach supporting documentation files, click the **Attach** button. When clicking the link, the following page will be displayed.

| <b>=</b>      | I-1 of 1 ∨ I View All |
|---------------|-----------------------|
| Attached File | Attach 9              |
| 6             | Attach + -            |

- 7. Click the **Choose File** button to select the file. Navigate to the desired file.
- 8. Once the file has been selected, click the **Upload** button.

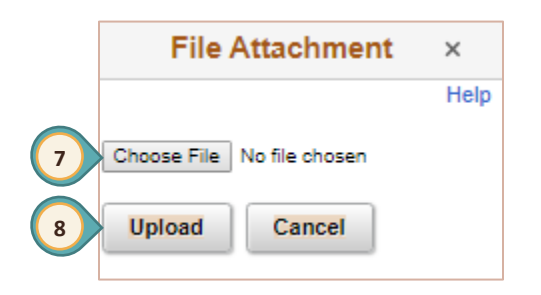

- 9. View the file that was uploaded. If the wrong file was uploaded in error, click the icon to delete the file. To attach additional files, click the + icon to add additional rows if needed.
- 10. Click the **Save for Later** button to store the entry to submit the form later.
- 11. Click the **Submit for Approval** button to send the request.

# Nevada PERS Tile

Clicking the **Nevada PERS** tile will give the employee links to the **Nevada PERS** website and the **Nevada PERS Survivor Designation Form**. It is highly recommended that all employees review or edit the **Nevada PERS Survivor Designation** form as soon as possible.

| C Employee Self Service | Nevada PERS                           | * * | : |
|-------------------------|---------------------------------------|-----|---|
| Nevada PERS             |                                       |     |   |
|                         |                                       | 7   |   |
|                         | Nevada PERS                           |     |   |
|                         | Nevada PERS Survivor Designation Form |     |   |
|                         |                                       |     |   |
|                         |                                       |     |   |

# Onboarding Activities Tile

The **Onboarding Activities** tile is only utilized by employees who are new to CCSD, or employees who have taken a second job. It provides a step-by-step process for completing onboarding activities with the District. This process includes detailed instructions as well as any documentation that may be required.

Clicking the **Onboarding Activities** tile will link the employee to the **Onboarding** page to complete the required actions from the list in the left side panel.

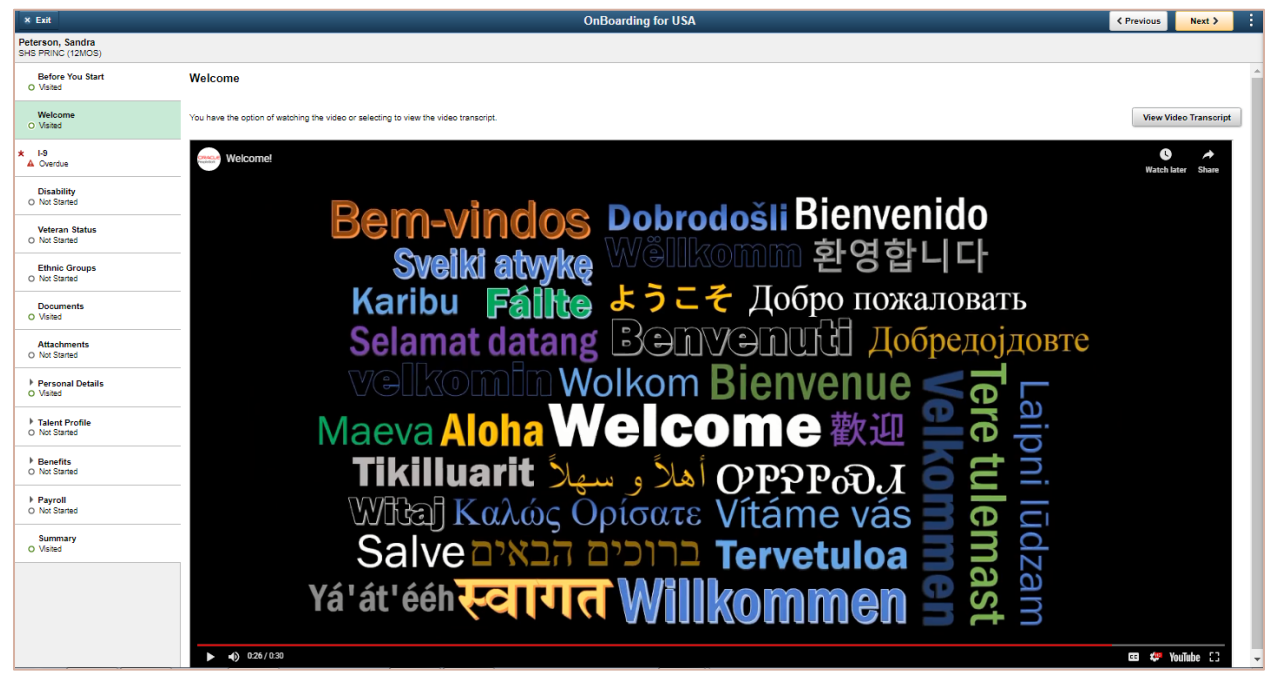

# Appendix - Minutes Conversion to Decimal Matrix

|         | Hour    |         | Hour    |
|---------|---------|---------|---------|
| Minutes | Decimal | Minutes | Decimal |
| 1       | 0.02    | 31      | 0.52    |
| 2       | 0.03    | 32      | 0.53    |
| 3       | 0.05    | 33      | 0.55    |
| 4       | 0.07    | 34      | 0.57    |
| 5       | 0.08    | 35      | 0.58    |
| 6       | 0.10    | 36      | 0.60    |
| 7       | 0.12    | 37      | 0.62    |
| 8       | 0.13    | 38      | 0.63    |
| 9       | 0.15    | 39      | 0.65    |
| 10      | 0.17    | 40      | 0.67    |
| 11      | 0.18    | 41      | 0.68    |
| 12      | 0.20    | 42      | 0.70    |
| 13      | 0.22    | 43      | 0.72    |
| 14      | 0.23    | 44      | 0.73    |
| 15      | 0.25    | 45      | 0.75    |
| 16      | 0.27    | 46      | 0.77    |
| 17      | 0.28    | 47      | 0.78    |
| 18      | 0.30    | 48      | 0.80    |
| 19      | 0.32    | 49      | 0.82    |
| 20      | 0.33    | 50      | 0.83    |
| 21      | 0.35    | 51      | 0.85    |
| 22      | 0.37    | 52      | 0.87    |
| 23      | 0.38    | 53      | 0.88    |
| 24      | 0.40    | 54      | 0.90    |
| 25      | 0.42    | 55      | 0.92    |
| 26      | 0.43    | 56      | 0.93    |
| 27      | 0.45    | 57      | 0.95    |
| 28      | 0.47    | 58      | 0.97    |
| 29      | 0.48    | 59      | 0.98    |
| 30      | 0.50    | 60      | 1.00    |